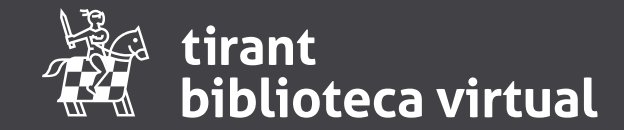

# Guía de **uso**

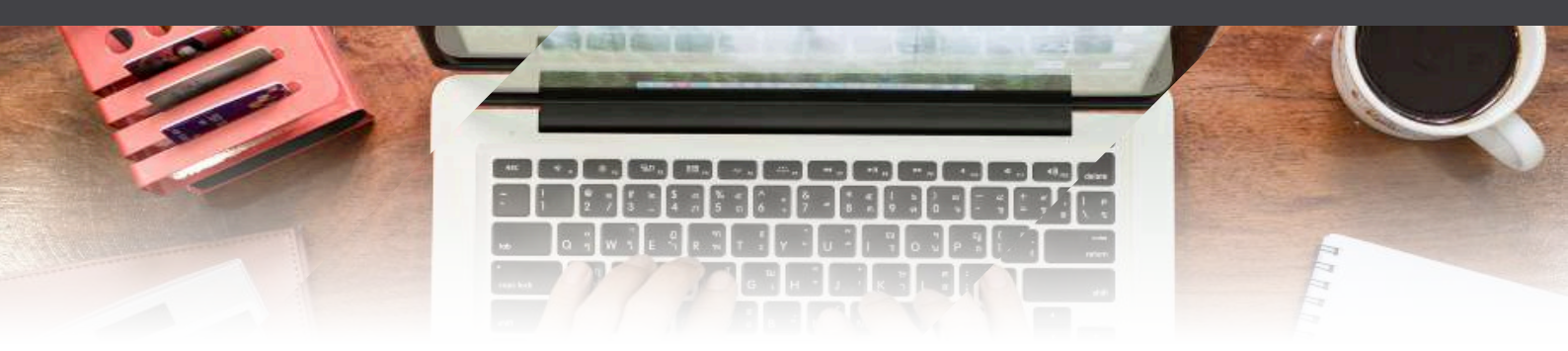

La Editorial Tirant lo Blanch nació hace más de 40 años con vocación de crear un esmerado fondo editorial y promover una nueva forma de entender la edición jurídica.

Es por ello que Tirant ha estado a la vanguardia de la Edición desde sus inicios, tanto por el prestigio de sus autores como porque ha sabido incorporar títulos y colecciones que hoy son imprescindibles en cualquier biblioteca, ampliando su fondo también hacia las ciencias sociales y las humanidades.

Pero lo que más destaca de la Editorial es su capacidad para adaptarse a los nuevos tiempos. Con la irrupción de las nuevas tecnologías Tirant creó sus primeros productos electrónicos siendo pionera en lanzar una librería online, una base de datos documental con más de 4.000.000 millones de documentos, que acabó generando tres bases de datos más y fue precursor al lanzar libros electrónicos asequibles para el mercado.

Su vocación como Editorial fue más allá de estos proyectos y en el año 2012 decidió crear un nuevo producto que rompía con la forma tradicional de entender la edición y creando la plataforma Biblioteca Virtual Tirant donde se aloja todo el fondo de la Editorial.

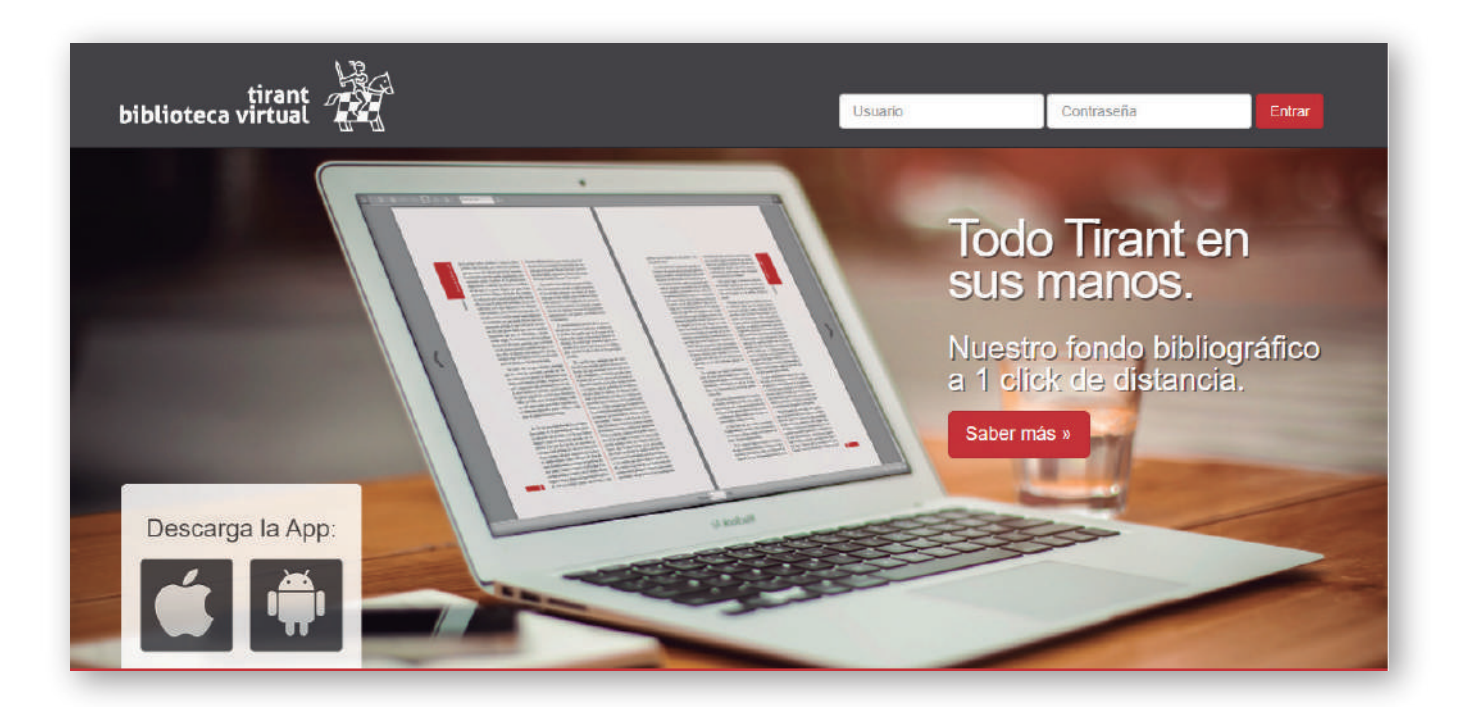

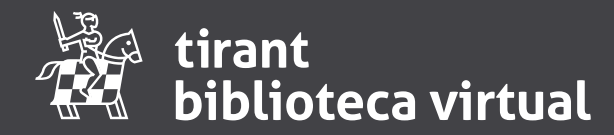

El usuario de este servicio accede a una biblioteca actualizada y en permanente crecimiento, lo que hasta el momento no era factible para el lector particular.

Sistemas de búsqueda por títulos, autores, colecciones, y materias son ahora posibles con una visualización electrónica cómoda y grata.

La Biblioteca Virtual TIRANT Tiene también versiones temáticas: Mercantil, Civil, Tributario, Administrativo, Penal y Laboral

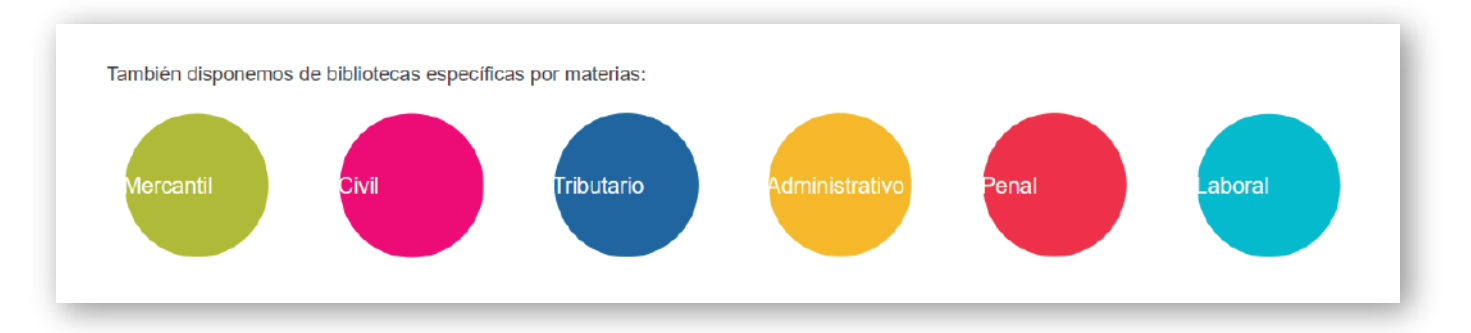

# Acceso a Biblioteca virtual

Al introducir en el navegador http://biblioteca.tirant.com aparecerá nuestra Home

Para acceder al área privada de **Biblioteca virtual** debe introducir usuario y contraseña que previamente le habrá facilitado la Editorial de forma personalizada.

| Here Market        |         |            |        |
|--------------------|---------|------------|--------|
| biblioteca virtual | Usuario | Contraseña | Entrar |
|                    |         |            |        |

# Página de inicio

La página de inicio consta de diversas secciones: "Destacados", "Más visitados" y "Novedades"

En destacados mostramos los títulos más relevantes

Más visitados son los libros que más se han consultado

En novedades mostramos las últimas novedades conforme se van incorporando a la biblioteca

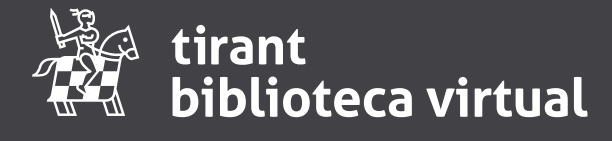

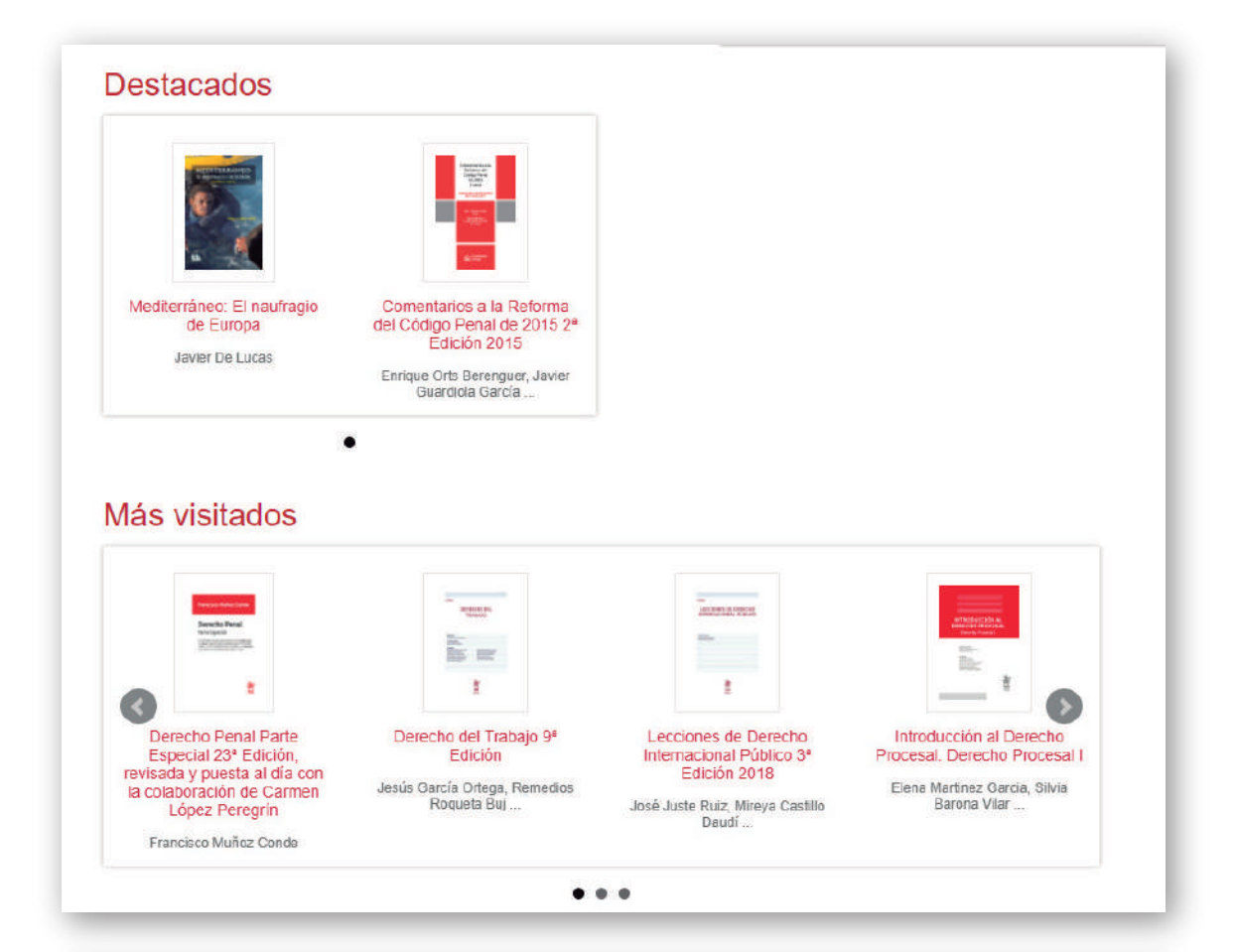

| Nov                                                                                                    | /edades                                                                                                    |
|----------------------------------------------------------------------------------------------------|----------------------------------------------------------------------------------------------------|
| 1000a                                                                                                    | Revista Jurídica De La Comunidad Valenciana Nº 81<br>José Flors Maties - 2022 - 416 páginas - 1º edición - Tirant lo Blanch                                                                                                    |
| 2017<br>                                                                                                    | El teletrabajo transnacional en la Unión Europea. Competencia internacional y ley aplicable<br>Ángela Martín Pozuelo López - 2022 - 304 páginas - 1ª edición - Tirant lo Blanch                                                                                                    |
|                                                                                                    | La represión y persecución penal del discurso terrorista<br>M. ª del Carmen GÓMEZ RIVERO, Alfonso GALÁN MUÑOZ - 2022 - 804 páginas - 1º edición - Tirant lo Blanch                                                                                                    |
|                                                                                                    | Instituciones de investigación administrativa y auditoría forense para la prevención del fraude y la corrupción en las administr<br>José Antonio Fernández Ajenjo – 2022 - 224 páginas - 1º edición - Tirant lo Blanch                                                                                                    |
| $\diamond$                                                                                                    | CPS Consumo 5º Edición. Actualizable por internet<br>Purificación Martorell Zulueta, María José REYES LÓPEZ, Carmen Esteban de Quesada, Bernardo Hernández Bataller, Gustavo López Muñoz, Pablo<br>Pajín Echevarria, Ana LOIS CABALLÉ, Luis Abellán Tolosa, Guillermo PALAO MORENO, Gonzalo Caruana Font de Mora, Javier Calatayud Jorques,<br>José Angel Hernández Colomer - 2022 - 850 páginae - 5º edición - Tirant lo Blanch |
| and a state of the state of the | Formularios procesales sobre asistencia letrada a víctimas de violencia de género 2º Edición<br>Elena MARTINEZ GARCIA, Raquel Borges Blázquez, Maria José Jordán Díaz Roncero, Elisa Simó Soler - 2022 - 230 páginas - 2º edición - Tirant lo Blanch                                                                                                    |
| iiin.                                                                                                    | Estatuto general y código deontológico de la abogacía española. Análisis y referencias<br>Albino Escribano - 2022 - 236 páginas - 1º edición - Tirant lo Blanch                                                                                                    |

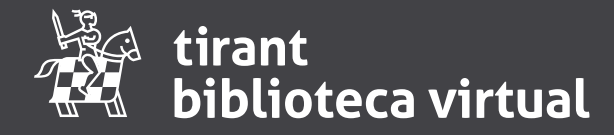

## Búsqueda en contenido de todos los libros:

El buscador está situado en la parte superior de la página para que esté accesible desde cualquier punto y pueda lanzarse una nueva búsqueda.

Se busca en el título, autores y contenido de los libros ofreciendo resultados ponderados por relevancia.

Al lanzar una búsqueda se puede ver junto a cada libro encontrado un enlace "ver citas en contenido", que mostrará las páginas más relevantes del libro para la expresión de búsqueda. Al pinchar en cada cita llevará directamente a la página en cuestión.

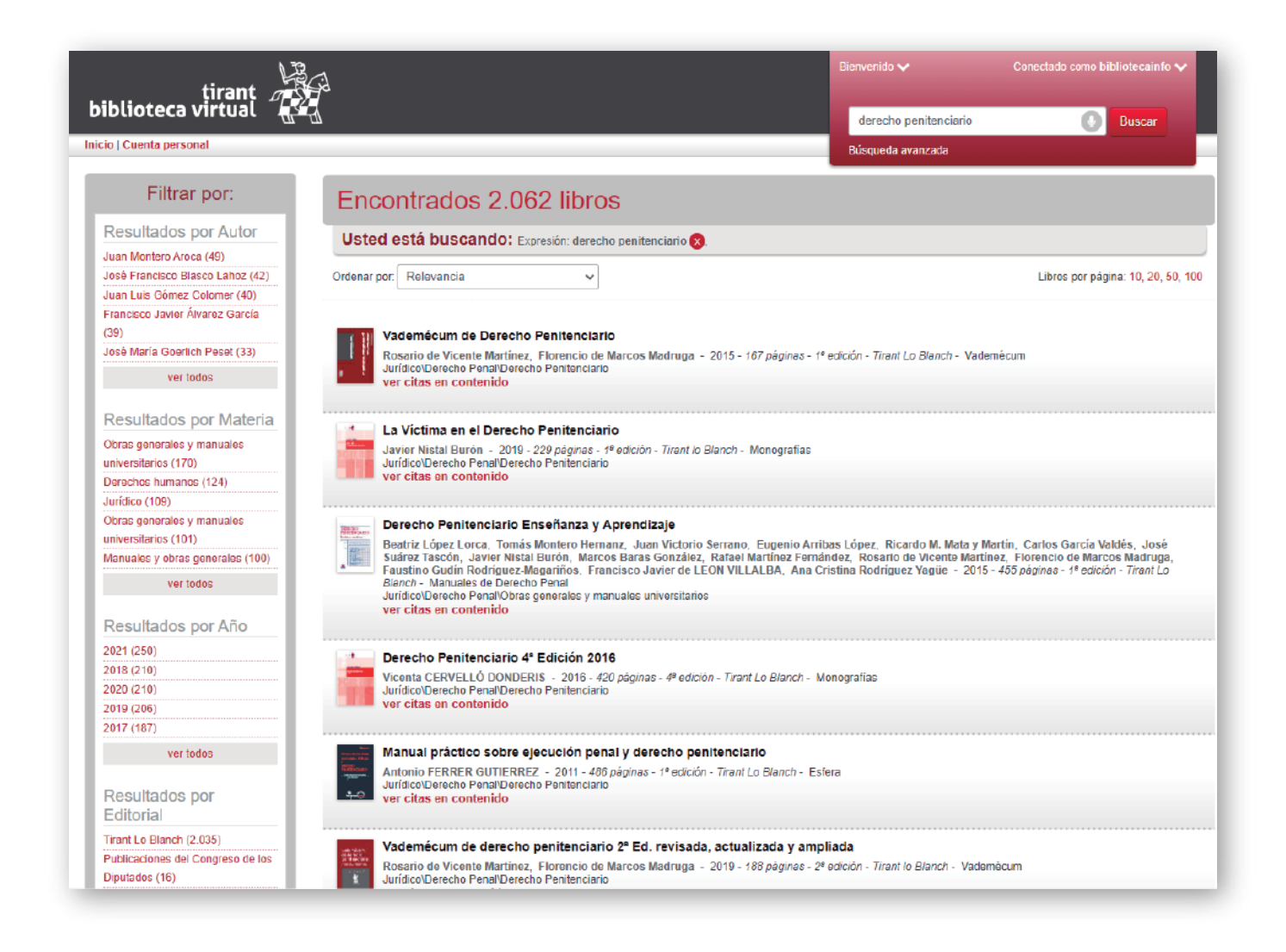

La Búsqueda avanzada es accesible desde la caja de búsqueda general. Contiene diversos campos:

Título, autor, contenido, editorial, fechas, materias, ISBN y permite ordenar los resultados por relevancia, fecha o alfabéticamente.

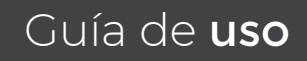

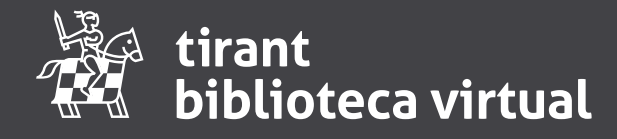

| Búsqueda avanzada |           |                |
|-------------------|-----------|----------------|
|                   | Título    |                |
|                   | Autor     |                |
|                   | Contenido |                |
|                   | Editorial |                |
|                   | Año de    | a              |
|                   | Materias  |                |
|                   | ISBN13    |                |
|                   | Orden     | Relevancia 🗸   |
|                   |           | Buscar Limpiar |

## Filtrar por, en resultados de búsqueda:

#### Filtrar por:

| Resultados por Autor                                                                                                    |
|----------------------------------------------------------------------------------------------------|
| Juan Montero Aroca (49)                                                                                                    |
| José Francisco Blasco Lahoz (42)                                                                                                    |
| Juan Luis Gómez Colomer (40)                                                                                                    |
| Francisco Javier Álvarez García                                                                                                    |
| (39)                                                                                                    |
| José María Goerlich Peset (33)                                                                                                    |
| ver todos                                                                                                    |
|                                                                                                    |
| Resultados por Materia                                                                                                    |
| Obras generales y manuales                                                                                                    |
| universitarios (170)                                                                                                    |
| Derechos humanos (124)                                                                                                    |
| Jurídico (109)                                                                                                    |
| Obras generales y manuales                                                                                                    |
| universitarios (101)                                                                                                    |
| Manuales y obras generales (100)                                                                                                    |
| ver todos                                                                                                    |
|                                                                                                    |
| Resultados por Año                                                                                                    |
| 2021 (250)                                                                                                    |
|                                                                                                    |
| 2018 (210)                                                                                                    |
| 2018 (210)<br>2020 (210)                                                                                                    |
| 2018 (210)<br>2020 (210)<br>2019 (208)                                                                                                    |
| 2018 (210)<br>2020 (210)<br>2019 (208)<br>2017 (187)                                                                                                    |
| 2018 (210)<br>2020 (210)<br>2019 (208)<br>2017 (187)                                                                                                    |
| 2018 (210)<br>2020 (210)<br>2019 (206)<br>2017 (187)<br>ver todos                                                                                                    |
| 2018 (210)<br>2020 (210)<br>2019 (206)<br>2017 (187)<br>ver todos                                                                                                    |
| 2018 (210)<br>2020 (210)<br>2019 (208)<br>2017 (187)<br>ver todos<br>Resultados por                                                                                                    |
| 2018 (210)<br>2020 (210)<br>2019 (206)<br>2017 (187)<br>ver todos<br>Resultados por<br>Editorial                                                                                                    |
| 2018 (210)<br>2020 (210)<br>2019 (208)<br>2017 (187)<br>ver todos<br>Resultados por<br>Editorial<br>Tirant Lo Blanch (2.035)                                                                                                    |
| 2018 (210)<br>2020 (210)<br>2019 (206)<br>2017 (187)<br>ver todos<br>Resultados por<br>Editorial<br>Tirant Lo Blanch (2.035)<br>Publicaciones del Congreso de los                                                                                                    |
| 2018 (210)<br>2020 (210)<br>2019 (206)<br>2017 (187)<br>ver todos<br>Resultados por<br>Editorial<br>Tirant Lo Blanch (2.035)<br>Publicaciones del Congreso de los<br>Diputados (16)                                                                                                    |
| 2018 (210)<br>2020 (210)<br>2019 (208)<br>2017 (187)<br>ver todos<br>Resultados por<br>Editorial<br>Tirant Lo Blanch (2.035)<br>Publicaciones del Congreso de los<br>Diputados (16)<br>Departamento de Derecho Público                                                                                                    |
| 2018 (210)<br>2020 (210)<br>2019 (208)<br>2017 (187)<br>ver todos<br>Resultados por<br>Editorial<br>Trant Lo Blanch (2.035)<br>Publicaciones del Congreso de los<br>Diputados (18)<br>Departamento de Derecho Público<br>de la Facultad de Derecho de la                                                                                                    |
| 2018 (210)<br>2020 (210)<br>2019 (208)<br>2017 (187)<br>ver todos<br>Resultados por<br>Editorial<br>Trant Lo Blanch (2.035)<br>Publicaciones del Congreso de los<br>Diputados (16)<br>Departamento de Derecho Público<br>de la Facutad de Derecho de la<br>Universidad de Chile (8)                                                                                            |
| 2018 (210)<br>2020 (210)<br>2019 (208)<br>2017 (187)<br>ver todos<br>Resultados por<br>Editorial<br>Trant Lo Blanch (2.035)<br>Publicaciones del Congreso de los<br>Diputados (16)<br>Departamento de Derecho Público<br>de la Facuttad de Chile (8)<br>Servicios Jurídicos de Castilla la                                                                                     |
| 2018 (210)<br>2020 (210)<br>2019 (208)<br>2017 (187)<br>ver todos<br>Resultados por<br>Editorial<br>Tirant Lo Blanch (2.035)<br>Publicaciones del Congreso de los<br>Diputados (16)<br>Departamento de Derecho Público<br>de la Facultad de Derecho Público<br>de la Facultad de Derecho de la<br>Universidad de Chile (8)<br>Servicios Jurídicos de Castilla la<br>Mancha (2) |
| 2018 (210) 2020 (210) 2019 (208) 2017 (187)                                                                                                    |

Al hacer una búsqueda en la parte izquierda de la pantalla se muestran enlaces para filtrar resultados por autor, materia, año y editorial (si procede).

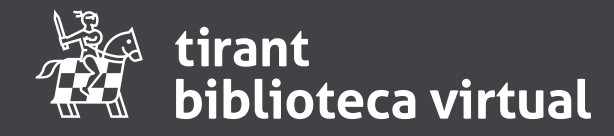

## <u>Índice de materias:</u>

| Jurídico          |
|-------------------|
| Ciencias Sociales |
| Humanidades       |
| Literatura        |
| Informática       |
| Ciencias          |
| Medicina          |

Además de los sistemas de búsqueda la plataforma ofrece una navegación por materias según las diversas áreas.

## Ficha de libro:

La ficha del libro contiene los siguientes elementos:

- · Tabla de contenidos.
- · Comentarios del libro.
- · Enviar recomendación a un amigo.
- · Valorar el libro, tanto a nivel personal como ver la valoración media de todos los usuarios.
- · Tags, poner etiquetas a un libro tanto a nivel personal como ver las de todos los usuarios.

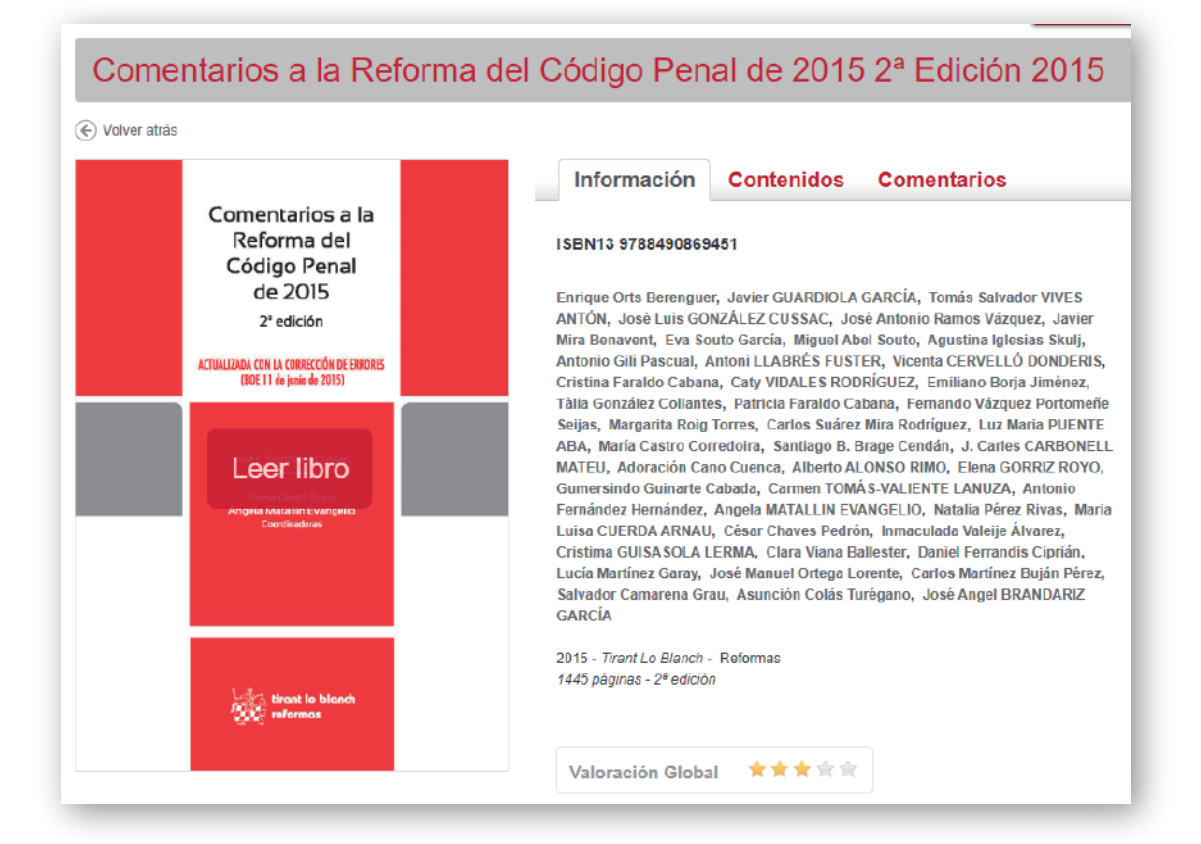

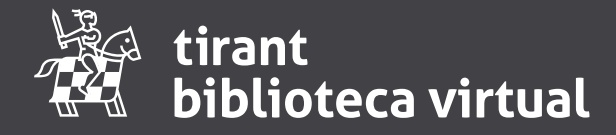

# Visor de lectura de Biblioteca Virtual

Cada libro ofrece una previsualización completa de todas sus páginas. El visor de lectura de Biblioteca Virtual de las aplicaciones de Tirant lo Blanch está orientado a usuarios de estas aplicaciones y brinda flexibilidad y potencia, además de un diseño más modernizado, así como nuevas funcionalidades de lectura.

Los requisitos para utilizar este visor son tener un navegador actualizado, preferiblemente Chrome o Firefox.

La experiencia de usuario tiene dos opciones de visualización, la experiencia como usuario general, y el usuario personalizado. Las diferencias se encuentran en las opciones de edición del libro, el usuario personalizado tiene la posibilidad de marcar y etiquetar el contenido del libro, guardando esa información en su usuario personalizado.

## Menú de Usuario General:

A continuación se detallan las opciones del menú del usuario general. La primera imagen muestra los iconos que se muestran en el menú de la barra superior cuando se accede a la lectura de un libro. Primero vamos a explicar la navegación por la lectura del libro con los botones generales, y continuaremos con la descripción de los botones del menú principal para lo que hemos añadido añadido cuadros bajo los iconos con una numeración que los identifique rápidamente.

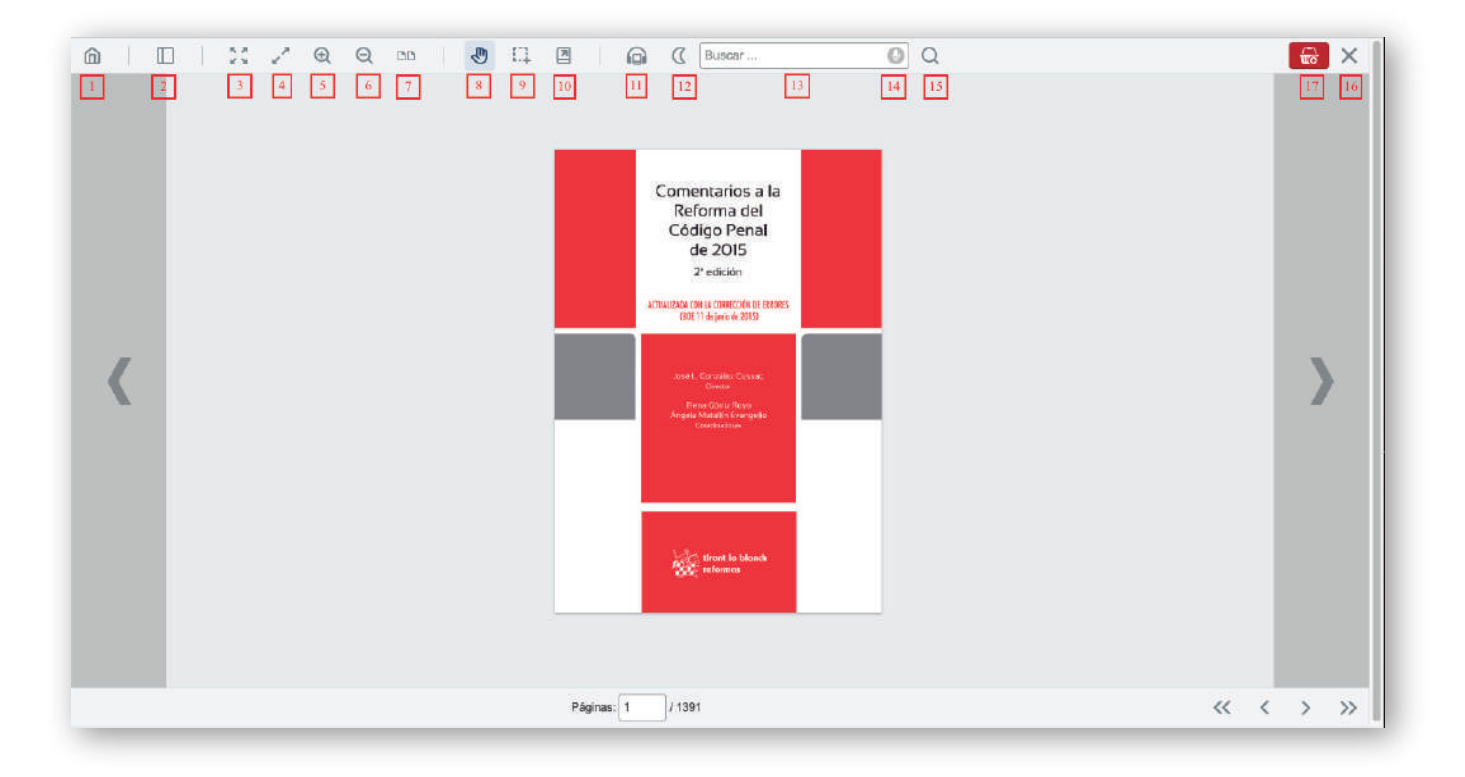

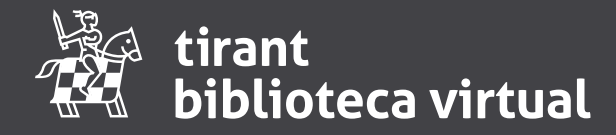

## Navegación general:

Vamos a describir los botones generales de la lectura del libro, pasar página, volver a la página anterior, ir a la página x, ir a la primera página o ir a la última página.

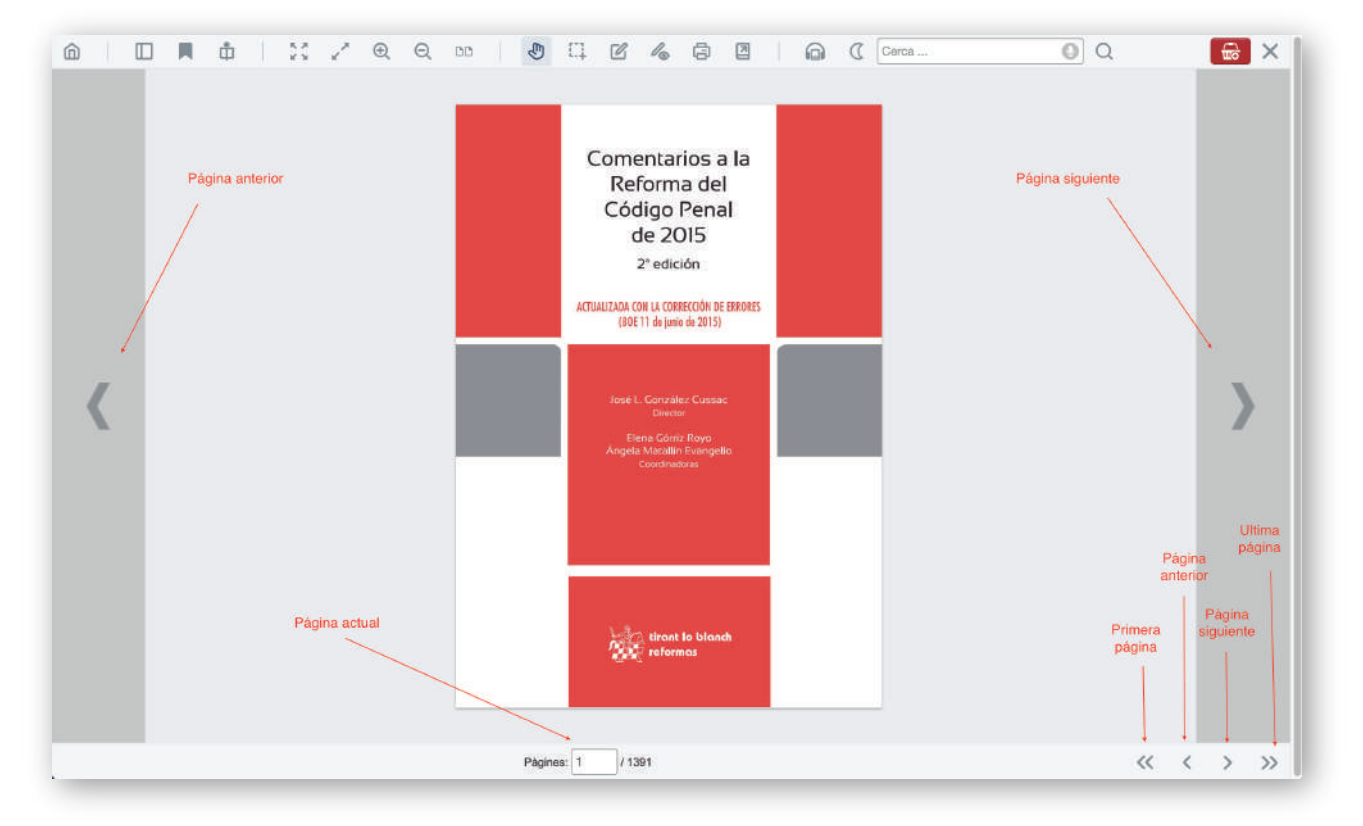

Cuando se utiliza desde el navegador, la rueda del ratón, también se usa para pasar página siendo hacia arriba pagina anterior y rodar la rueda hacia abajo siguientes páginas.

Además desde una tablet o un móvil, la opción de deslizar el dedo a la derecha o a la izquierda hace el efecto de ir a la siguiente página o a la anterior.

El cuadro de texto de la página actual que se muestra debajo de la hoja principal de lectura se puede utilizar para ir a la página que se desee escribiendo directamente el número.

La última observación, es que el número de página actual se refiere al pdf, no a la página del libro en sí , ya que depende de la maquetación del pdf y este número puede variar.

## 1 Volver al inicio.

Botón para volver a la página superior de características del libro.

## 2 Tabla contenidos.

Botón que muestra un menú en el lateral izquierdo para la visualización de la estructura del libro, donde se muestras 4 opciones:

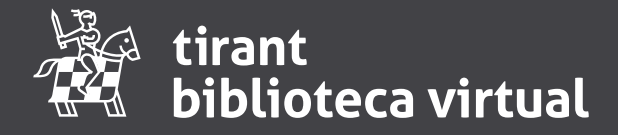

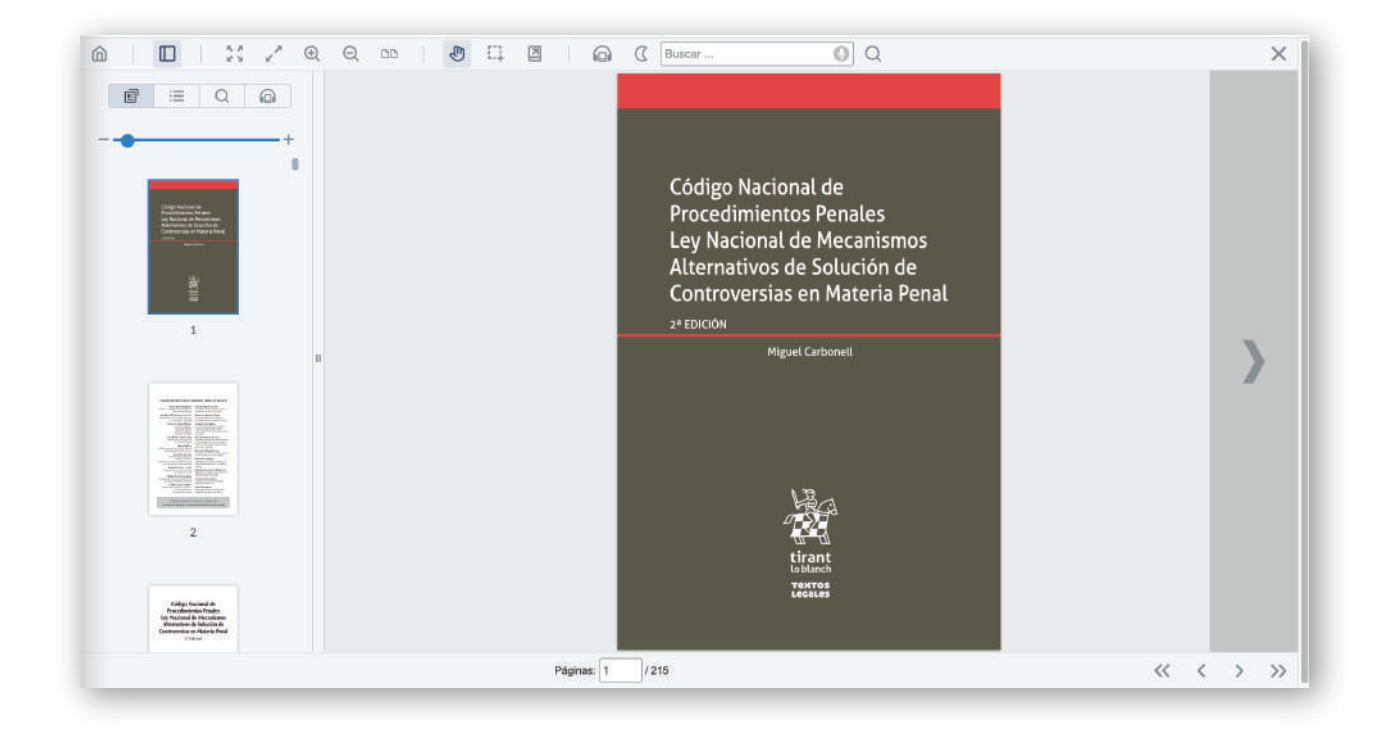

#### Miniaturas.

Cuando se hace click en esta opción se muestra una visualización vertical de las paginas del libro en miniatura, como muestra la imagen anterior.

#### Esquemas.

Es el indice del libro donde se puede pinchar en la sección que se quiere ojear y te lleva directamente a las paginas indicadas.

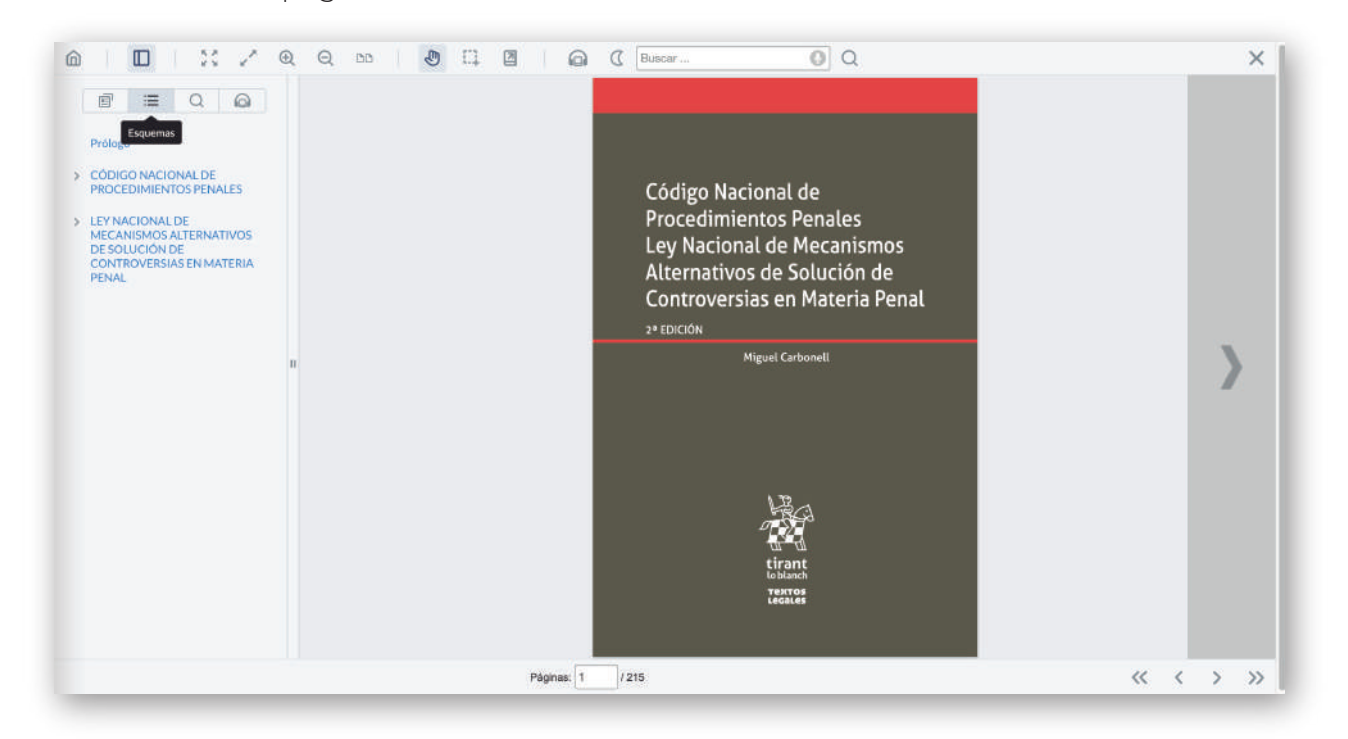

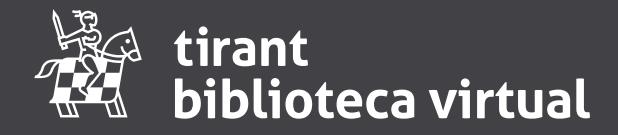

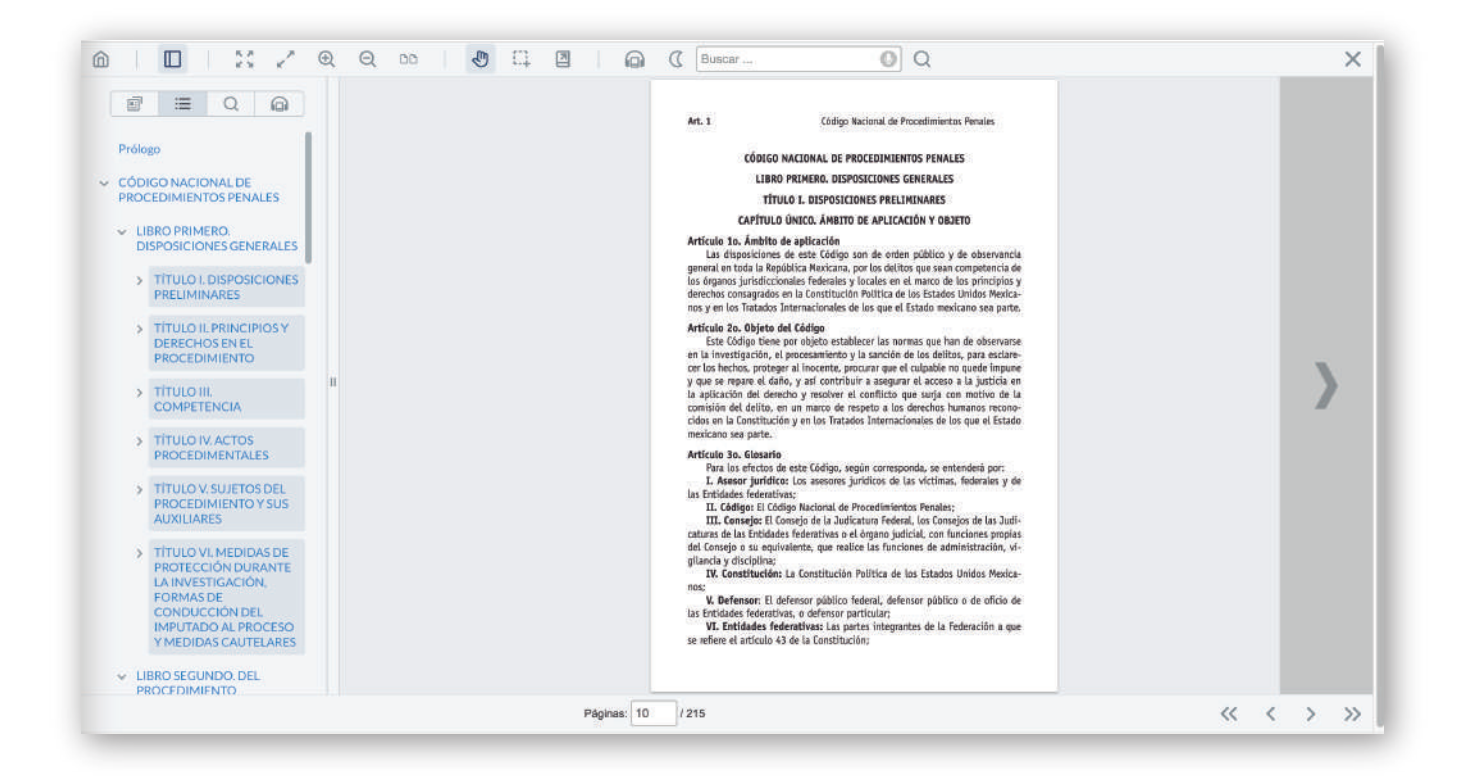

#### **Resultados**.

Es el espacio donde aparecerán los resultados de búsqueda del menú superior botones 13-14-15.

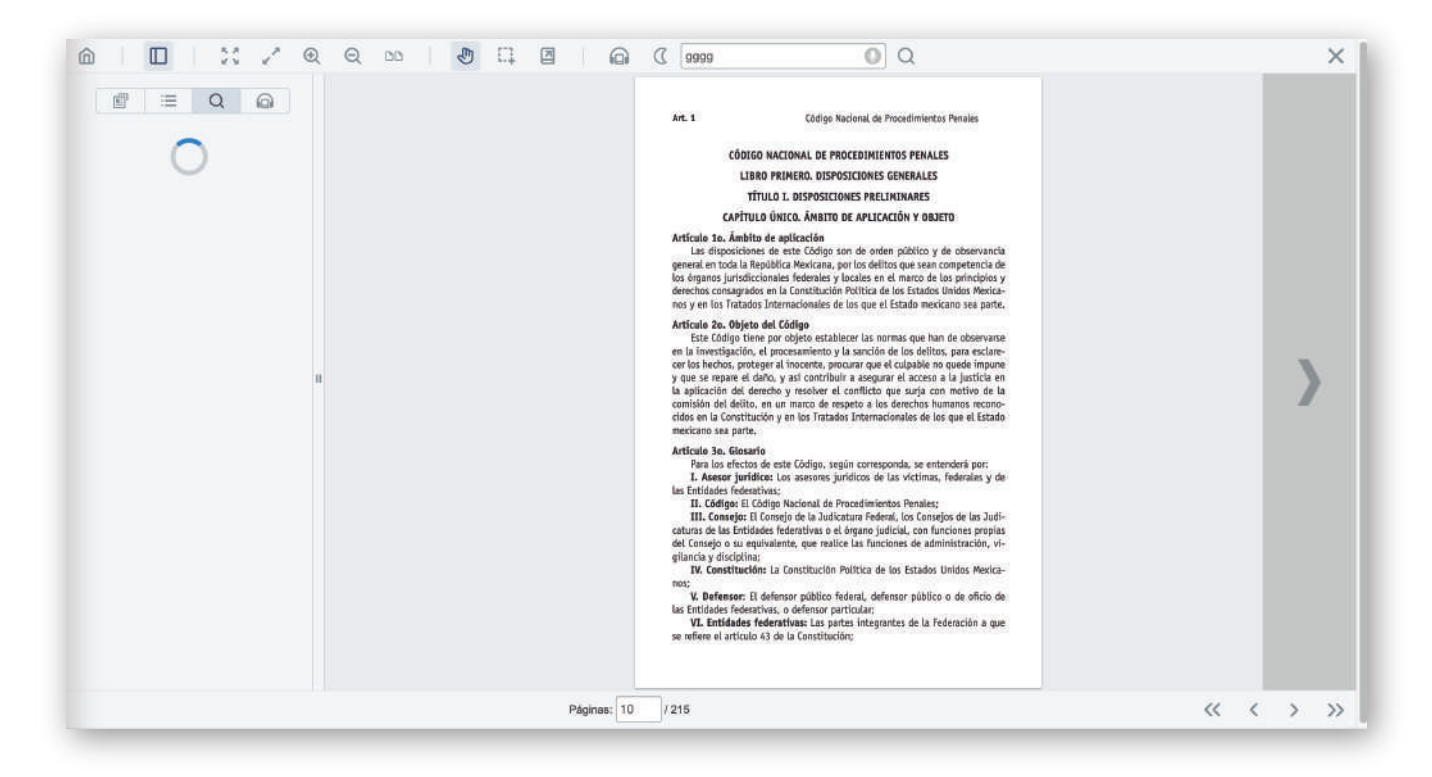

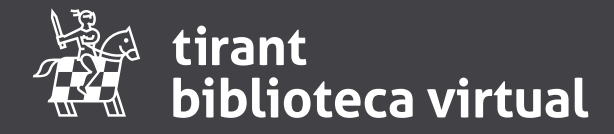

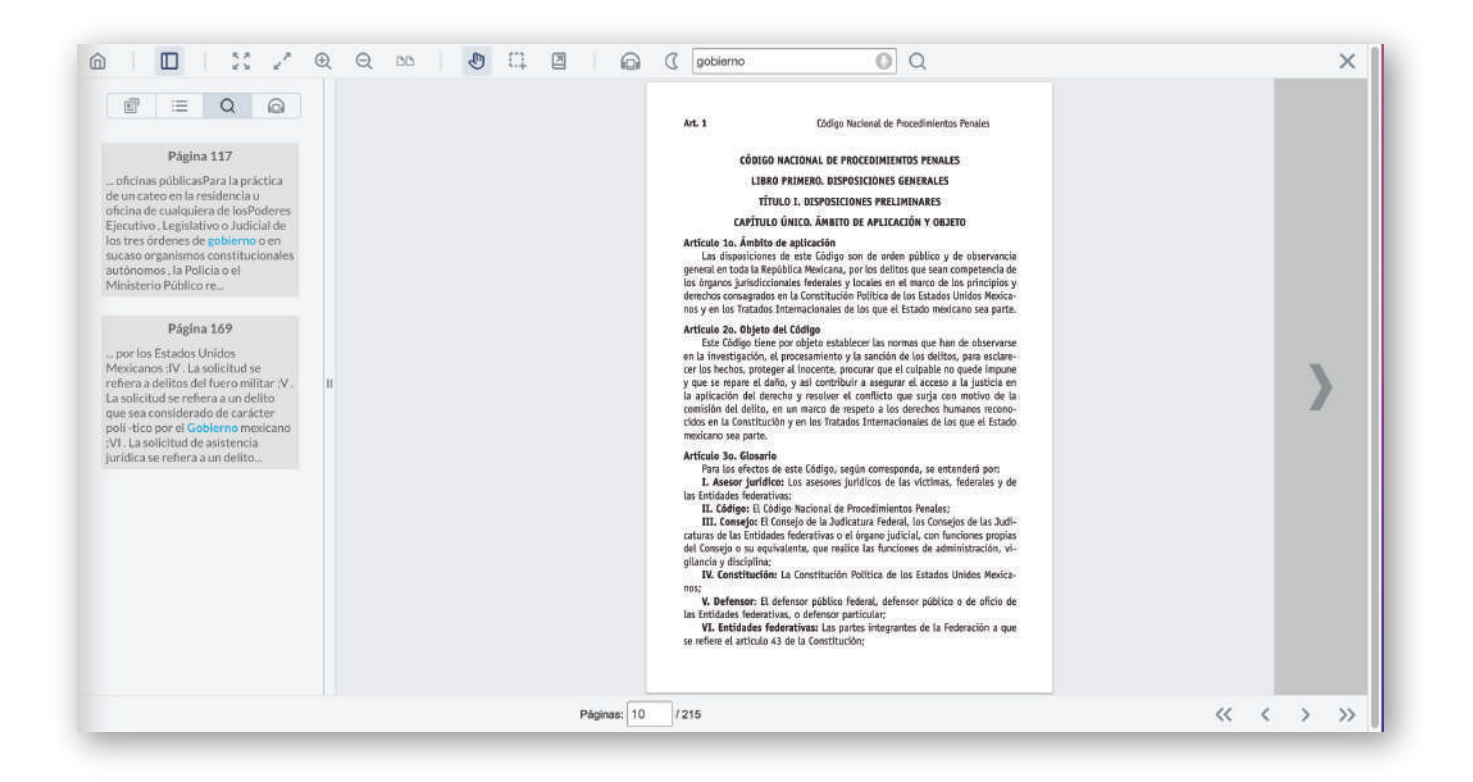

#### Lectura voz sintética.

Es el espacio donde aparecen las opciones para escuchar el libro desde el dispositivo. Se explica más detalladamente en el punto 11.

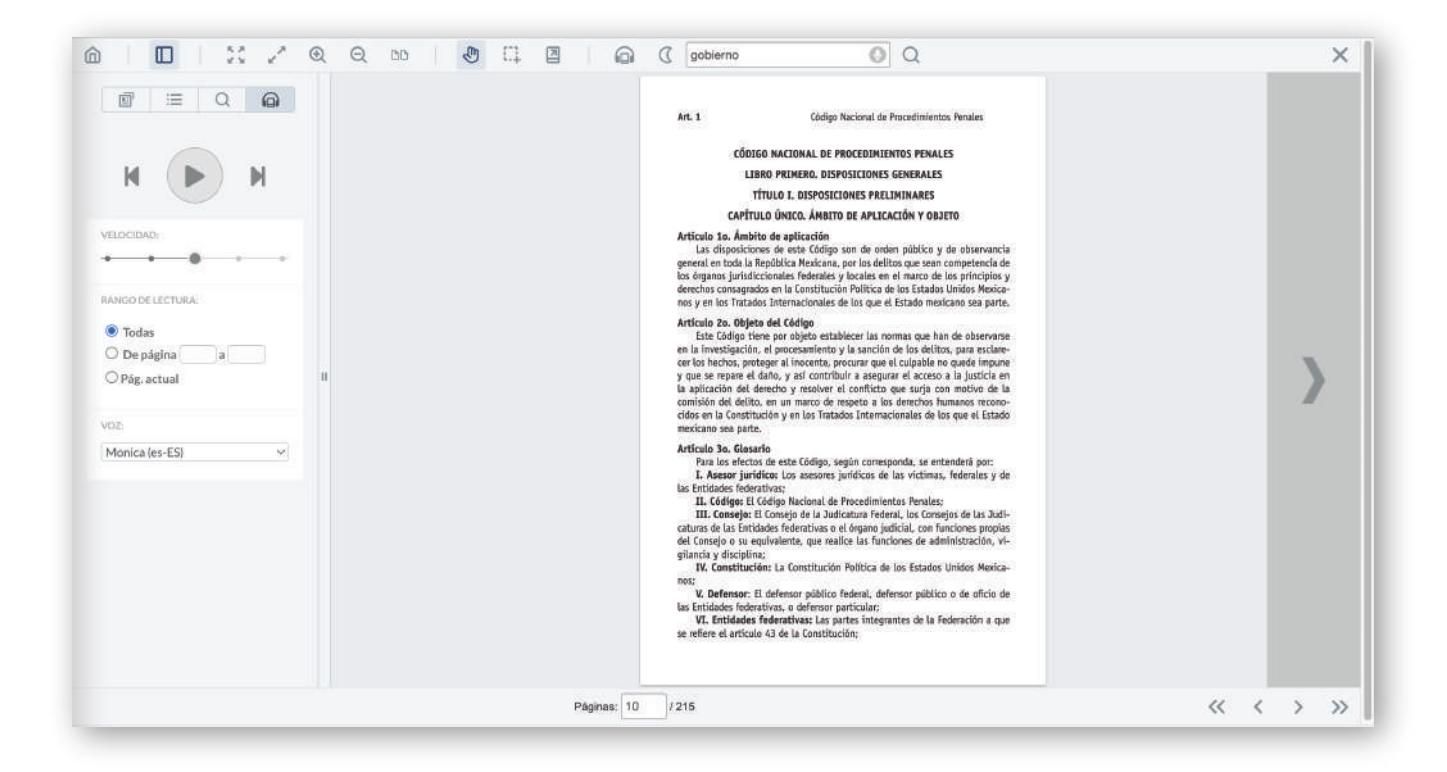

![](_page_11_Picture_0.jpeg)

A continuación veremos los botones de visualización y ajuste de texto, ajustar ancho, ajustar a la pantalla, maximizar el tamaño de texto o reducirlo y ver 2 páginas o 1 página del libro accedido.

## 3 Ajustar ancho.

Esta opción sirve para ampliar al tamaño de la pantalla la hoja de lectura, siendo el efecto contrario la opción siguiente (4 Ajustar página ) que vuelve la hoja de lectura al tamaño de la hoja.

![](_page_11_Picture_5.jpeg)

## 4 Ajustar página.

Como hemos comentado en el punto 3, esta opción reduce la hoja de lectura al tamaño inicial.

![](_page_11_Picture_8.jpeg)

![](_page_12_Picture_0.jpeg)

## 5 Ampliar.

Opción que permite ampliar el tamaño del texto de lectura.

![](_page_12_Picture_4.jpeg)

![](_page_12_Picture_5.jpeg)

![](_page_13_Picture_0.jpeg)

## 6 Reducir.

Opción que permite reducir el tamaño del texto de lectura, para ajustarla a los gustos del lector.

![](_page_13_Picture_4.jpeg)

![](_page_13_Picture_5.jpeg)

![](_page_14_Picture_0.jpeg)

## 7 Dos páginas / Una página.

Botón de visualización para mostrar 1 o 2 páginas del libro accedido.

Por defecto se lee una página y te da la opción de 2 páginas. Si seleccionas 2 páginas te muestra la opción de volver a lectura de 1 sola página.

![](_page_14_Picture_5.jpeg)

![](_page_14_Picture_6.jpeg)

## 8 Cursor.

Es el botón de la aplicación por defecto, es el de modo de lectura y sirve para pasar las paginas.

![](_page_15_Picture_0.jpeg)

#### 9 Seleccionar y cortar.

Es el botón para marcar el texto, durante la sesión, se pueden hacer anotaciones y dejar comentarios, que en el momento de salir del libro se eliminan. No así en la experiencia de usuario personalizado que estas anotaciones se guardan en el usuario para los siguientes accesos.

Se puede ver más información en la pág. 20.

![](_page_15_Picture_5.jpeg)

Para seleccionar el texto, hay que pinchar sobre el texto y mantener el botón izquierdo del ratón apretado y extender la selección por el texto que se quiera resaltar. Cuando sueltas el botón del ratón, te muestra las opciones de la imagen siguiente:

|   |                                                                                                    | ×       |
|---|----------------------------------------------------------------------------------------------------|---------|
| < | <page-header><page-header><section-header><section-header><section-header><section-header><section-header></section-header></section-header></section-header></section-header></section-header></page-header></page-header> | >       |
|   | Páginas: 10 /215                                                                                                    | « < > » |

![](_page_16_Picture_0.jpeg)

- · Buscar el fragmento seleccionado en otros libros.
- · Buscar el fragmento seleccionado dentro de este libro.
- · Copiar el fragmento seleccionado en el portapapeles.
- · Resaltar el fragmento dejándolo sombreado con un color seleccionado.
- · Subrayar el fragmento seleccionado.
- · Subrayar el fragmento con linea ondulada.
- · Tachar el fragmento seleccionado.

Para las 4 últimas opciones, si pinchas sobre el fragmento seleccionado con el botón izquierdo del ratón aparecen 3 opciones más, dejar un comentario sobre el fragmento seleccionado, elegir color de la anotación, o eliminar la anotación.

![](_page_16_Picture_10.jpeg)

![](_page_17_Picture_1.jpeg)

Si se deja un comentario sobre la selección de texto, te aparece un menú lateral donde se muestran las anotaciones de ese usuario durante esa sesión.

Estas anotaciones, como ya hemos comentado anteriormente, se eliminaran en el momento que caduque o se cierre la sesión.

|   | Art. 1 Código Nacional de Procedimientos Venales                                                                                                    | Buscar comentarios                                                                                                    |
|---|----------------------------------------------------------------------------------------------------|----------------------------------------------------------------------------------------------------|
|   | CÓDIGO NACIDAL DE PROCEDIRIENTOS PENALES<br>LIBRO PRIMERO, DEPOSICIONES GENERALES<br>TÍTULO L. DESPOSICIONES GENERALES<br>CAPTULO ÓNICO. ANTOR DE AFACICADO Y ODERD                                                                                                    | Filtrar Ordenar Posición v<br>Posición 10                                                                                                    |
| < | Article 1: A fashibit en aprilicación<br>and a displacit en destinación de la displación de arciente pública y de adversaria de<br>personal estina la depuision here activates y anticipation de la displacit en anticipation de<br>destinación de la displacit de fasica y anticipation de la displacit tenta de la displacit<br>destinación de la displacit de la displacit de la displacit de la displacit de la displacit<br>de la displacit de la displacit de la displacit de la displacit de la displacit de la displacit<br>de la displacit de la displacit de la displacit de la displacit de la displacit<br>de la displacit de la displacit de la displacit de la displacit de la displacit de la displacit<br>de la displacit de la displacit de la displacit de la displacit de la displacit de la displacit<br>de la displacit de la displacit de la displacit de la displacit de la displacit de la displacit<br>de la displacit de la displacit de la displacit de la displacit de la displacit de la displacit<br>de la displacit de la displacit de la displacit de la displacit de la displacit de la displacit<br>de la displacit de la displacit de la displacita de la displacit de la displacit de la displacit de la displacit de la displacit de la displacit de la displacit de la displacit de la displacit de la displacit de la displacit de la displacit de la displacit | Cleant<br>munit de Labor<br>munit de Labor<br>munit de Lab |
|   | Distant 10 (195                                                                                                    |                                                                                                    |

Se pueden hacer filtros y crear estados, pero al eliminarse por sesión, lo explicaremos en la experiencia de usuario personalizado, que si se guardan estos datos en el usuario de forma permanente.

## 10 Copiar referencia bibliográfica al portapapeles.

Botón para copiar la referencia y la página al portapapeles, como indica la imagen siguiente, se queda en el portapapeles, la url del libro y la pagina accedida.

![](_page_17_Picture_8.jpeg)

![](_page_18_Picture_0.jpeg)

## 11 Lectura de voz sintética.

Es el botón principal para acceder a la escucha del libro. Las opciones aparecen directamente en el menú de la izquierda de la pantalla. Las opciones de escucha del libro son:

- · Play/stop, inicio de la reproducción del audio o paro del audio.
- · Paso de página hacia adelante o hacia atrás del audio.
- · Velocidad de la lectura del libro, más rápido o más lento.
- · Escuchar todas las páginas.
- · Seleccionar el rango de páginas a escuchar.
- · Escuchar la página que se muestra en la ventana principal.
- · Opción de seleccionar el tipo de voz y acento del audio del libro.

![](_page_18_Picture_11.jpeg)

#### 12 Modo nocturno/diurno.

Botón que cambia el fondo de la aplicación para resaltar el modo lectura. Oscurece el fondo en modo nocturno, y acara el fondo en modo diurno (estado por defecto).

![](_page_18_Picture_14.jpeg)

![](_page_19_Picture_0.jpeg)

#### 13, 14, 15 Buscar.

Esta opción junto con la númerol4, son las formas de búsqueda. Se puede escribir en el recuadro con el numero 13, o haciendo click en el micrófono, número 14. El botón se vuelve rojo, esperando la voz del usuario decirle al navegador lo que se quiere buscar.

En nuestro ejemplo buscamos 'gobierno'. Para ver los resultados en el texto hay que pinchar sobre el icono de la lupa, numero 15, cuyos resultados se muestran en el menú lateral que ya indicamos en el punto 2, imagen que mostramos a continuación.

![](_page_19_Picture_5.jpeg)

## 16 Cerrar.

Es el botón de aparece la 'X' de cerrar la lectura del libro. Si se hace click en este botón se vuelve a la página de características del libro para seguir navegando por la aplicación.

![](_page_20_Picture_0.jpeg)

#### 17 Comprar.

Este icono aparece según el tipo de usuario. Desde este botón se accede a la compra del libro desde la página de la editorial Tirant lo Blanch.

![](_page_20_Picture_4.jpeg)

Cuando se pincha en el icono de compra y muestra la página de la imagen siguiente:

![](_page_20_Picture_6.jpeg)

![](_page_21_Picture_0.jpeg)

## Menú de Usuario Personalizado:

En el menú de usuarios personalizados aparecen 5 iconos más que en menú general.

Como hemos hecho con el anterior, vamos a describir los botones con los números que hemos pintado en la imagen siguiente:

![](_page_21_Picture_5.jpeg)

## 1 Marcadores.

En la lectura del libro, al estar personalizado, se tiene la opción de crear marcadores en las páginas que necesite.

![](_page_21_Figure_8.jpeg)

![](_page_22_Picture_0.jpeg)

Solo hay que seleccionar el botón de nuevo marcador, desde la página que quiera etiquetar el usuario y ponerle un nombre.

|                                                          | a q | 00 | Ð ( | 1 0 | 10   | 0      |     | 6                                                                                                    | 0                                                                                                    | Buscar                                                                                                    |                                                                                                    | 0                                                                                                    | Q                                                                                                    |  |    | - | <b>₩</b> | × |
|----------------------------------------------------------|-----|----|-----|-----|------|--------|-----|----------------------------------------------------------------------------------------------------|----------------------------------------------------------------------------------------------------|----------------------------------------------------------------------------------------------------|----------------------------------------------------------------------------------------------------|----------------------------------------------------------------------------------------------------|----------------------------------------------------------------------------------------------------|--|----|---|----------|---|
| Página 25: Nuevo marcador<br>Nombre<br>Cancelar: Cuardar |     |    |     |     |      |        |     | FIRE<br>lecitivity<br>and the optimistry<br>and the optimistry<br>and the optimist | FACIO<br>subsettion<br>Subsettion<br>and the subsettion<br>subsettion<br>sub | the definition of the second second s | In detection on all of<br>BRAFT ID BLARKE or<br>y patterns agentration<br>and the second of the second of the<br>second of the second of the second<br>second of the second of the second of the<br>second of the second of the second of the second of the<br>second of the second of the second of the second of the<br>second of the second of the second of the second of the<br>second of the second of the second of the second of the<br>second of the second of the second of the second of the second of the<br>second of the second of the second | upi 227. therein the second second se | do en la cici,<br>er conjector<br>e tabloga de<br>isondes, que<br>establoga de<br>isondes, que<br>establoga de<br>isondes, que<br>establoga de<br>isonde establoga<br>intra herras<br>en establoga<br>intra herras<br>en establoga<br>establoga<br>establog |  |    |   | )        |   |
|                                                          |     |    |     |     | Pági | nas: 2 | 5 / | 504                                                                                                    |                                                                                                    |                                                                                                    |                                                                                                    |                                                                                                    |                                                                                                    |  | ~~ | < | >        | » |

Después los distintos marcadores se muestran en esta sección a la izquierda del texto principal y al pinchar sobre ellos se accede a la página marcada.

|                                                                                    | * @ C | 00 0 | CL 🗹 | 60          |                                                                                                    | C Buscar                                                                                                    | 0                                                                                                    | Q                                                                                                    |    |   | <del></del> | × |
|------------------------------------------------------------------------------------|-------|------|------|-------------|----------------------------------------------------------------------------------------------------|----------------------------------------------------------------------------------------------------|----------------------------------------------------------------------------------------------------|----------------------------------------------------------------------------------------------------|----|---|-------------|---|
| Página 27: Nuevo marcador<br>Prologo<br>Cancelar Guardar<br>Página 25<br>Prefacion |       |      |      |             | PRÓ<br>Las<br>di a tras<br>se emin<br>se emin<br>se e | LUGGO<br>Impacts autorimitation protocol and a second<br>impacts autorimitation autorimitation autorimitation<br>impacts autorimitation autorimitation autorimitation<br>autorimitation autorimitation autorimitation autorimitation<br>autorimitation autorimitation autorimitation autorimitation<br>autorimitation autorimitation autorimitation autorimitation<br>autorimitation autorimitation autorimitation autorimitation<br>autorimitation autorimitation autorimitation<br>autorimitation autorimitation autorimitation autorimitation<br>autorimitation autorimitation autorimitation<br>autorimitation a | travée dal cina y la taléviai<br>la convergencia digad y sè<br>la convergencia digad y sè<br>adab pas interspetta nouse<br>estatuatione estatuatione estatuatione<br>interspetta nouse estatuatione<br>la converta para distante<br>la converta para distante<br>estatuatione estatuatione<br>estatuatione estatuatione<br>estatuatione estatuatione<br>estatuatione estatuatione<br>y este palafactatione de la converta-<br>la de la concelta a la consellad<br>estatuatione estatuatione<br>y este palafactatione de la converta-<br>la de la concelta de la consellad<br>estatuatione estatuatione<br>y este palafactatione de la converte<br>la constante estatuatione estatuatione<br>para estatuatione estatuatione<br>para estatuatione estatuatione<br>para estatuatione estatuatione estatuatione<br>para estatuatione estatuatione estatuatione<br>para estatuatione estatuatione estatuatione<br>para estatuatione estatuatione estatuatione<br>para estatuatione estatuatione estatuatione<br>estatuatione estatuatione estatuatione<br>estatuatione estatuatione<br>estatuatione estatuatione<br>estatuatione<br>estatuatione estatuatione<br>estatuatione estatuatione | In y hoy an<br>introduction as a<br>characteristic of the second second<br>to contrast of<br>as matching y<br>or age reliable<br>to contrast of<br>as minimum and the second second<br>second second second second second<br>second second second second second<br>a contrast of<br>demonstrast of<br>memory and the second second<br>memory and the second second<br>memory and the second second<br>memory and the second second<br>memory and the second second<br>memory and the second second<br>memory and the second second<br>memory and the second second<br>memory and the second second<br>memory and the second second<br>memory and the second second<br>memory and the second second<br>memory and the second second second<br>memory and the second second second second<br>memory and the second second second second<br>memory and the second second second second<br>memory and the second second second second second<br>memory and the second second second second second<br>memory and the second second second second second<br>memory and the second second second second second second<br>second second second second second second second second<br>second second second second second second second second<br>second second second second second second second second second<br>second second seco |    |   | >           |   |
|                                                                                    |       |      | 3    | Páginas: 27 | / 504                                                                                                    |                                                                                                    |                                                                                                    |                                                                                                    | ~~ | < | >           | » |

![](_page_23_Picture_0.jpeg)

## 2 Volver al ultimo punto de lectura.

Este botón, sirve para volver al último punto de lectura guardado.

![](_page_23_Picture_4.jpeg)

## 3 Anotaciones.

Como ya indicamos en el punto 9, se pueden hacer anotaciones sobre el texto, tanto como selección de tachado, resaltado, subrayado... como marcas a mano alzada o comentarios.

![](_page_23_Picture_7.jpeg)

![](_page_24_Picture_0.jpeg)

![](_page_24_Picture_2.jpeg)

Cuando seleccionas un fragmento de texto, aparece un submenú debajo del menú principal.

Además de otro submenú que sale sobre el texto si pinchas con el botón derecho del ratón.

Vamos a explicar las opciones del submenú superior como hemos hecho con los menús principales, en la siguiente imagen vemos el submenú con las letras para identificar cada icono.

![](_page_24_Picture_6.jpeg)

![](_page_25_Picture_0.jpeg)

#### a- Resaltar

El texto queda sombreado del color seleccionado.

![](_page_25_Picture_4.jpeg)

Si tenemos seleccionada la anotación y se pincha sobre el botón izquierdo te salen las opciones de dejar comentario, cambiar el estilo, que implica color y opacidad de la anotación, o eliminar la anotación. Esto se puede hacer en todas las opciones del submenú.

![](_page_25_Picture_6.jpeg)

![](_page_26_Picture_0.jpeg)

![](_page_26_Figure_2.jpeg)

Añadir el comentario el cursor se pasa a un recuadro de texto para enviar esos comentarios.

La opción de cambio de estilo se muestra en la imagen siguiente, donde se ve como se puede seleccionar el color de la anotación, como la opacidad del sombreado, cuanto más alto el valor del %, más opaco es el color que muestra el sombreado.

Y el último botón el de la papelera, es para eliminar la anotación.

![](_page_26_Figure_6.jpeg)

![](_page_27_Picture_0.jpeg)

#### b- Subrayado

Esta opción deja resaltado con una linea bajo el texto que también se puede cambiar de color, como hemos indicado antes.

![](_page_27_Picture_4.jpeg)

#### c- Tachado

Esta opción tacha con una linea por el centro, el texto seleccionado.

![](_page_27_Picture_7.jpeg)

![](_page_28_Picture_0.jpeg)

#### d- Subrayado ondulado

Esta opción resalta el texto con una linea ondulada bajo el texto seleccionado.

![](_page_28_Picture_4.jpeg)

#### e- Comentario

Aparece sobre la página un bocadillo como se muestra en la imagen siguiente, que apunta a un cuadro de texto en el apartado de la derecha para escribir el comentario.

![](_page_28_Picture_7.jpeg)

![](_page_29_Picture_0.jpeg)

#### f- Texto libre

Aparece un recuadro de texto en el que se puede hacer el comentario y colocarlo en cualquier parte de la página.

![](_page_29_Picture_4.jpeg)

#### g-Rectángulo

Se crea un rectángulo sobre la página en el lugar seleccionado, puede variar en color y tamaño según mantenga apretado el botón izquierdo del ratón y estire hacia los laterales y/o hacia arriba o abajo.

![](_page_29_Picture_7.jpeg)

![](_page_30_Picture_1.jpeg)

#### h- A mano alzada

Desde esta opción, se pueden crear anotaciones a mano alzada, que ademas de poder moverlas y aumentarlas desde el cuadro de opciones que muestra la imagen, se puede rotar desde el icono de flecha giratoria, o cambiarle el color opacidad y grosor seleccionando el color en el panel, o moviendo el punto azul en las lineas de opacidad y grosor de la ventana emergente.

|   |                                                                                                    | Buscar comontarios                                                                                                    |
|---|----------------------------------------------------------------------------------------------------|----------------------------------------------------------------------------------------------------|
|   | 28 marticular, humans<br>I is comprise nanoficiarite for todas retrato appendent y la detensanta de las destantes<br>de la autoritariante durante appende la detensanta andia destantes de las destandos<br>españelas por partes de autores applicamentementes<br>presentes por partes de autores applicamentementes<br>presentes por partes de autores applicamentementes<br>presentes por partes de autores applicamentes por services que la cellatad<br>y sinder de autores applicamentes por services por services que la cellatad<br>y sinder de autores applicamentes por services por services que la cellatad<br>y sinder de autores por services por services por s | Filtrar Ordenar Posición ↓<br>por: Págra 26                                                                                                    |
| < | <figure><figure></figure></figure>                                                                                                    | Millight ran com     ar 2, 1:40     Andre connentarios.     Conceler     Propre 27      Pagine 27      Millight ran Loom     model (1:40)     millight ran Loom     model (1:40)     model (1:40)     model ( |

#### i- Resaltado de mano libre

Esta opción crea lineas a mano libre en cualquier dirección en cualquier parte de la página.

Se pueden mover, utilizando en cuadro de puntos azules que limita el trazo, además de añadir comentarios a la anotación desde la sección de la derecha.

|   |                                                                                                    | Buscar conventarius                                                                                                    |
|---|----------------------------------------------------------------------------------------------------|----------------------------------------------------------------------------------------------------|
| ( | <page-header><page-header><text><text><list-item><list-item><list-item><list-item><list-item><list-item><list-item><list-item><list-item><list-item><list-item><text></text></list-item></list-item></list-item></list-item></list-item></list-item></list-item></list-item></list-item></list-item></list-item></text></text></page-header></page-header> | Filtrar:       Ordenar         Politición       Politición         Plejna 26       Politición         Plejna 26       Politición         Plejna 26       Politición         Plejna 26       Politición         Plejna 26       Politición         Plejna 26       Politición         Plejna 27       Politición         Plejna 27       Politición |
|   | Navi GALEVILLA MONORU<br>Bege Begletene for entrylingen som til bedrefe for 201.000<br>mendetade som til bedrefe for at a slander. Densator                                                                                                    | innovadores y practicos que<br>ensitian casos concretos para<br>alcanzar resultados<br>específicos que ayudan al avance<br>de campos cada vez más<br>especializados: es decle,<br>generan modelos a partir de                                                                                                    |

![](_page_31_Picture_0.jpeg)

#### j- Deshacer

Esta opción funciona como un editor normal, deshace la acción inmediata que acabamos de hacer, si se ha creado el resaltado de mano libre anterior, lo elimina como sino se hubiera creado.

![](_page_31_Picture_4.jpeg)

#### k- Rehacer

Esta opción como la anterior funciona como un editor, rehace la acción inmediata que acabamos de eliminar.

![](_page_31_Figure_7.jpeg)

![](_page_32_Picture_0.jpeg)

#### I-Borrador

Esta opción es como un dibujar sobre el texto pero elimina el trozo visible de anotación por donde pasa el borrador.

Hay que seleccionar la opción y pinchar sobre el texto, manteniendo el botón izquierdo del ratón pulsado y eliminara el trozo de anotación sobre la que pase.

Solo borra partes visibles de las anotaciones, no borra las anotaciones.

![](_page_32_Figure_6.jpeg)

![](_page_33_Picture_0.jpeg)

## 4 Ver anotaciones

Si se pincha sobre este botón, aparece una sección en el lateral derecho que muestra las anotaciones y las valoraciones de esas anotaciones.

|                  |           | Φ    | 00 | ~ | Ð | Q | 00<br>[2] | A | D A                                                                                                    | C]<br>A                                                                                                    | Ver                                                                                                    | anotacic                                                                                                    | ()<br>2002                                                                                                    |                                                                                                    | 9                                                                                                    | 2                                                                                                    | 0<br>†                                                                                                    | Bu | oar |  | 0 | Q |    |   | <del>6</del> | ×  |
|------------------|-----------|------|----|---|---|---|-----------|---|----------------------------------------------------------------------------------------------------|----------------------------------------------------------------------------------------------------|----------------------------------------------------------------------------------------------------|----------------------------------------------------------------------------------------------------|----------------------------------------------------------------------------------------------------|----------------------------------------------------------------------------------------------------|----------------------------------------------------------------------------------------------------|----------------------------------------------------------------------------------------------------|----------------------------------------------------------------------------------------------------|----|-----|--|---|---|----|---|--------------|----|
| <                |           |      |    |   |   |   |           |   | PREE<br>lection of the second of the second of | Presente la construir de la construir de la co | Imp. Reviews and the second second se | internado Ja<br>totala TIR<br>Jackas y y<br>en los per<br>la la constructional<br>la constructional<br>la constructional | is doornois<br>ANT 10 BL<br>and the second second<br>and the second second second<br>documents and the second<br>document second second<br>distance and the second<br>distance and the second<br>dista | en el ajujú a del re-<br>solution de la construcción de la constru-<br>tiona de la construcción de la construcción<br>en el construcción de la construcción<br>de la construcción de la construcción<br>de la construcción de la construcción de la construcción<br>de la construcción de la construcción de la construcción<br>de la construcción de la construcción de la construcción<br>de la construcción de la construcción de la construcción<br>de la construcción de la construcción de la construcción<br>de la construcción de la construcción de la construcción<br>de la construcción de la construcción de la construcción<br>de la construcción de la construcción de la construcción de la construcción<br>de la construcción de la construcción | 222, incluing<br>for interval<br>initiation of the<br>initiation of the<br>ini | haido en n<br>cor un cos<br>Sociata, a<br>de traba<br>seciata de traba<br>seciata de traba<br>seciata de traba<br>seciata de traba<br>seciata de traba<br>de traba<br>seciata de traba<br>seciata de traba<br>seciata de traba<br>seciata de traba<br>seciata de traba<br>seciata de traba<br>secialmente de traba<br>secialmente de trabas<br>secialmente de trabas<br>secialmente de trabas<br>sec | la co-<br>njunto<br>jes de<br>c. que<br>de las<br>estan<br>constan<br>estan<br>par su<br>estan<br>par su<br>estan<br>par su<br>estan<br>par su<br>estan<br>antoess<br>is està<br>is està<br>indess<br>is facto. La<br>andan<br>ardan<br>datos.<br>is tad-<br>infor-<br>infor-<br>infor-<br>infor-<br>infor-<br>infor-<br>infor-<br>estan<br>par el |    |     |  |   |   |    |   | 2            |    |
| vascript:toggleA | nnotation | s(); |    |   |   |   |           |   | i                                                                                                    | Páginas:                                                                                                    | 25                                                                                                    | / 604                                                                                                    | i.                                                                                                    |                                                                                                    |                                                                                                    |                                                                                                    |                                                                                                    |    |     |  |   |   | << | < | >            | >> |

Desde el cuadro de ver anotaciones se puede clasificar/ordenar las anotaciones por distintos tipos: posición, hora, estado, autor, tipo, color.

|   |  |  |                                                                    |                                                                                                    | 12                                                                                                    | A                                                                                                    | A                                                                                                    | A                                                                                                    | Ę                                                                                                    | Т                                                                                                    |                                                                                                    | e | R | 5 | 2    |    |       |                                                                                                    |                                                                                                |                                                                                            | 1   |
|---|--|--|--------------------------------------------------------------------|----------------------------------------------------------------------------------------------------|----------------------------------------------------------------------------------------------------|----------------------------------------------------------------------------------------------------|----------------------------------------------------------------------------------------------------|----------------------------------------------------------------------------------------------------|----------------------------------------------------------------------------------------------------|----------------------------------------------------------------------------------------------------|----------------------------------------------------------------------------------------------------|---|---|---|------|----|-------|----------------------------------------------------------------------------------------------------|------------------------------------------------------------------------------------------------|--------------------------------------------------------------------------------------------|-----|
|   |  |  |                                                                    |                                                                                                    |                                                                                                    |                                                                                                    |                                                                                                    |                                                                                                    |                                                                                                    |                                                                                                    |                                                                                                    |   |   |   |      | Т  | Bu    | scar comentario                                                                                                    |                                                                                                |                                                                                            |     |
|   |  |  | P                                                                  | REFACI                                                                                                    | 0                                                                                                    |                                                                                                    |                                                                                                    |                                                                                                    |                                                                                                    |                                                                                                    |                                                                                                    |   |   |   |      | I. | F     | iltrar Ordena                                                                                                    |                                                                                                | Posición                                                                                   | • • |
|   |  |  | loc<br>de                                                          | El presente<br>cción Tomar<br>capítulos qu                                                                                                    | tibro, <i>Rei</i><br>nico' de la<br>se recopilar                                                                                                    | editorial 7<br>a actuales                                                                                                    | o la docer<br>TERANT LO<br>V punteca                                                                                                    | icia en el<br>BLANCH<br>IL ABORTACI                                                                                                    | i siglo XXI,<br>està forma<br>iones, deriv                                                                                                    | incluido er<br>do por un o<br>radas de trai                                                                                                    | n la co-<br>conjunto<br>haios de                                                                                                    |   |   |   |      |    | Págir | na 25                                                                                                    |                                                                                                | Posición                                                                                   | 10  |
|   |  |  | im<br>ce<br>Ar                                                     | vestigación d<br>otian sus es<br>tes y Human                                                                                                    | le acadèmic<br>fuerzos pri<br>tidades y di                                                                                                    | cos, en su<br>incipalmen<br>e su Doces                                                                                                    | i gran may<br>nte en los<br>ncia, enfo                                                                                                    | campos i<br>campos i<br>cando sus                                                                                                    | ersitarios i<br>de las Ciero<br>contenidor                                                                                                    | atemaciona<br>cias Sociales<br>s desde el pr                                                                                                    | les, que<br>s, de las<br>risma de                                                                                                    |   |   |   | <br> |    | A     | mila@tirant.c                                                                                                    | m                                                                                              | Estado                                                                                     |     |
|   |  |  |                                                                    | La mayora                                                                                                    | de los text                                                                                                    | tos presen                                                                                                    | tados en o                                                                                                    | esta colec                                                                                                    | ción titula                                                                                                    | da Comunic                                                                                                    | a' están                                                                                                    |   |   |   |      |    |       | a de los texto                                                                                                    | prese                                                                                          | Autor                                                                                      |     |
| < |  |  | 000<br>102<br>102<br>102<br>102<br>102<br>102<br>102<br>102<br>102 | portugués portugués<br>ivindica en<br>ivindica en<br>abiculos de travelar<br>abiculos de travelar<br>abiculos de travelar<br>abiculos de<br>abiculos de<br>abiculos abiculos<br>abiculos de<br>abiculos de<br>abi | e a vedes to<br>(en nus van<br>ents cohere<br>annensisón<br>a, mantene<br>mantalo en<br>del siglo X<br>itidad ciorrel<br>per acadie<br>chitrades (o<br>Sérnica es la<br>n las más<br>a evaluación<br>udagio latin<br>ny ndé an<br>onar o refu<br>toda la Acc.<br>a par que t | tables bas<br>fables bas<br>fice que l<br>de ciencis<br>par<br>c<br>c<br>c<br>c<br>c<br>c<br>c<br>c<br>c<br>c<br>c<br>c<br>c                                | visión y p<br>los idiana<br>los idiana<br>de la idiana<br>de la idiana<br>partecente<br>gual categ<br>al nonos a<br>se, todos l<br>nadefectibi<br>juicio critis<br>a escrito e<br>convierte<br>tienhos p | doble par<br>orthogoes<br>is Bedricon<br>mación y<br>doble par<br>orta (pare<br>n nimetro<br>cos revisos<br>amora que<br>todo lo p<br>emente y<br>cos de toda<br>n sus fut<br>en lacte-<br>par la con | a control a), francés a), francés a), francés a) sean vali de investigit de investigit de investigit de la pasado la pasado la pasado la pasado la pasado la pasado de la dos (de ces -nás de a) a calidae utócordo. Supor una sega la Accaden unos testores escritos a de forman, en escritos a destrute de la pasado la pasado la pasado de forman, en esta de forman. | m et dioleta<br>e inglés, par<br>dados econo<br>pariones que<br>perior.<br>o por un pro-<br>an ne fusase<br>obse curyos h<br>diorir una eco-<br>sennocen la<br>biola Como lo<br>5 do remultar<br>o escrito per<br>parda reviso-<br>tida, cuyos in<br>a su ancase a la mueva cu<br>una retrosó | entrologi<br>galance<br>particular<br>particular<br>particular<br>construction<br>construction<br>constr |   |   |   |      | .H |       | están<br>firmados por<br>países de la Li<br>nuestro comi<br>idioma, aunqu<br>contenidos es<br>textos en el ic<br>no português<br>brasileña y po<br>inglés, ya que<br>reivindica en<br>los idio | nvestij<br>engua y<br>n<br>ie a veo<br>tán sal<br>ioma h<br>(en sus<br>rtugue<br>se<br>esta co | Tipo<br>Color<br>es los<br>picados de<br>erma-<br>variables<br>sa), francé:<br>lección que | e   |
|   |  |  | tid<br>an<br>az<br>au<br>nic<br>au<br>pa<br>to                     | ten fructifera,<br>su conjunto<br>los present<br>ética invest<br>tracción de o<br>gongen un<br>itacitas e las<br>actores que<br>dicación del<br>un todos los<br>abajos más e                                                                                                    | colaboration<br>tos taxtos<br>tigadora: m<br>conclusicos<br>avance cier<br>a de favera a<br>si y que és<br>puedan en<br>método cie<br>textos per<br>menyisticos                                                                                                    | rea, univer<br>responder<br>schapo al<br>as pertinen<br>ntifico-tés<br>a terresos,<br>tas sean a<br>trar en co<br>entifice, o<br>mentes, as<br>t o filosófi | mal y sin, f<br>a a una eo<br>plagio, h<br>ntes y no i<br>cnico y no<br>la parcial<br>idecustas,<br>onflicto co<br>non respet<br>di como la<br>iros, allen                                               | in cuya m<br>cigencias<br>onestidad<br>interesada<br>o caigan e<br>idad en la<br>relevanto<br>n los iniz<br>o a sus fa<br>fundame<br>de otsas o                                                       | upor benefi<br>que son la<br>i en la cor<br>as, bisquad<br>en la outor<br>a selección<br>es y actual<br>ciales posti<br>mes, es seq<br>untación ep<br>consideración                                                                                                    | iciada es la s<br>secución de<br>la de resulta<br>de las fuenta<br>de las fuent<br>es, sin omit<br>ilados del te<br>sistenològico<br>ones exigida                                                                                                    | sociedad<br>guardan<br>e datos,<br>edos que<br>udir las<br>des teò-<br>ir infoe-<br>esto. La<br>gon non<br>a en los<br>us per el                                                                                                    |   |   |   |      |    |       | mila@tirant.c<br>mir 16, 12-28<br>Aceptado est<br>mila@tirant.c<br>Responder.                                                                                                    | om<br>ablecid<br>om                                                                            | o por                                                                                      |     |

![](_page_34_Picture_0.jpeg)

- · La posición es la que se encuentra por defecto.
- · La hora, es la hora cuando se han creado las anotaciones, la indica debajo del usuario.
- · El estado se marca para cada anotación como muestra la siguiente imagen .
- · El autor es quien ha escrito la anotación.
- · El tipo y color también se indica al pinchar sobre la anotación.
- · El filtro se ajusta desde el botón 'filtrar' de la parte superior de las anotaciones.

![](_page_34_Figure_8.jpeg)

![](_page_34_Picture_9.jpeg)

![](_page_35_Picture_0.jpeg)

#### 5 Imprimir

Este es el botón para poder imprimir las hojas o el libro si el usuario tienen permiso de impresión.

La impresión puede seleccionarse con las anotaciones y comentarios además de solo con el texto.

![](_page_35_Figure_5.jpeg)

| Mis      | lecturas (4)                                                                                                    |
|----------|----------------------------------------------------------------------------------------------------|
| Libros p | pr página: 5, 10, 20, 50 Ordenar por: Última fecha de lectura                                                                                                    |
| 11/11/2  | 013                                                                                                    |
|          | Prevenir la exclusión social                                                                                                    |
| а.       | M® Carmen BELLVER MORENO<br>2013 - 215 páginas - 1* edición - Tirant lo Blanch                                                                                                    |
|          | Última fecha de lectura: 11/11/2013 16:47 Leer Ilbro                                                                                                    |
| 08/11/2  | 013                                                                                                    |
|          | La cumparsita. Vida y Derecho en el tango más universal 2ª ed.                                                                                                    |
| 34 6     | Juan MONTERO AROCA<br>2013 - 180 páginas - 2ª edición - Tirant lo Blanch                                                                                                    |
|          | Última fecha de lectura: 08/11/2013 15:33 Leer Ilbro                                                                                                    |
| 06/11/2  | 013                                                                                                    |
| -        | Tiempo de disenso. Creer, pensar, crear.                                                                                                    |
|          | Javier Vitoria, Marta Garcia Fernández, Isabel Gómez Acebo, Rafael Aguirre, Mercedes Navarro, Fernando Rivas Rebaque,<br>Diego Toisada Peris, Carmen Bernabé Ubleta, Juan Antonio Estrada, Juan Masiâ, Juan Martin Velasco, Silvia Martinez,<br>Felicísimo Martinez<br>2013 - 351 páginas - 1º edición - Tirant lo Blanch |
|          | Última fecha de lectura: 06/11/2013 18:07 Leer libro                                                                                                    |

![](_page_36_Picture_0.jpeg)

# Personalización

## Creación online de cuentas personales:

Dado que la lectura puede tener contenido personal, como anotaciones, tags, mis lecturas, mi actividad reciente, comentarios, ofrecemos que los usuarios trabajen con una cuenta personal (personalización).

Desde las cuentas generales de clientes, cuentas que utilizan varias personas para acceder a la biblioteca, le permitimos crear su cuenta personal de forma online. En el menú superior siempre hay un enlace a "Cuenta personal" que lanza una ventana para identificarse o crearse la cuenta.

Es tal la importancia de la cuenta personal para la experiencia de lectura que cuando un usuario va a leer un libro, y no está personalizado, mostramos la ventana para facilitarle el login/creación.

| tirant                                                                                                    |                                                                                                    |                                                                                                    | iinvariido 😒                                                                                                    |                                                     |
|----------------------------------------------------------------------------------------------------|----------------------------------------------------------------------------------------------------|----------------------------------------------------------------------------------------------------|----------------------------------------------------------------------------------------------------|-----------------------------------------------------|
| Diprioreca Allegar 42-42                                                                                                    |                                                                                                    |                                                                                                    |                                                                                                    |                                                     |
| micio I Cuenta personal                                                                                                    |                                                                                                    |                                                                                                    |                                                                                                    |                                                     |
| Comentarios a la Re                                                                                                    |                                                                                                    |                                                                                                    |                                                                                                    |                                                     |
| <li>(E) Volver attach</li>                                                                                                    |                                                                                                    |                                                                                                    | ж                                                                                                    |                                                     |
| Comentarios a la<br>Reforma del<br>Código Penal<br>de 2015<br>2º edición<br>Acautos cass danco la sese<br>cas 11 é yes 4700                                                                                                    | Identifiquese ahora con su cuenta personal: Usuario (email): Contraseña: Entras Si todavia no tene una cuenta personal palse aguí. Si no recuerda su contraseña ules anul. | Utilizzando su cuenta pero<br>podrá distrutar de una biti<br>totalmonto porsonalizada<br>siguientes funcionalidade<br>• Escribir anotaciones,<br>subrayar, o escribir a<br>atzada directamente-<br>de los libros.<br>• Crear marendores de<br>• Le gestionaremos<br>automáticamente los<br>lecturar de sus libros •<br>consultar dusde la sus<br>Lecturar. | onal usted<br>dioteca<br>gradas a las<br>s<br>resaltar,<br>mano<br>en el texto<br>a pógina.<br>puntos de<br>que podrá<br>ucción "Mis | 94,05 ¢<br>Saura c. 49)<br>60,00 ¢<br>COMEBAR LIERO |
|                                                                                                    | GARCIA<br>2015 - Taracia Grante, Channer                                                                                                    | Waltar more schule some<br>Poner etiquetos, valo<br>escribir comentarios     Leor libro y no volvor a more                                                                                                    | strar oste monsaje                                                                                                    |                                                     |
| $\sum_{i=1}^{N-1} \sum_{j=1}^{N-1} \text{ We will be below the } \sum_{i=1}^{N-1} \sum_{j=1}^{N-1} \sum_{j=1}^{N-1} \sum_{i=1}^{N-1} \sum_{j=1}^{N-1} \sum_{i=1}^{N-1} \sum_{j=1}^{N-1} \sum_{j=1}^{N-1} \sum_{i=1}^{N-1} \sum_{j=1}^{N-1} \sum_{i=1}^{N-1} \sum_{j=1}^{N-1} \sum_{i=1}^{N-1} \sum_{j=1}^{N-1} \sum_{j=1}^{N-1} \sum_{i=1}^{N-1} \sum_{j=1}^{N-1} \sum_{i=1}^{N-1} \sum_{j=1}^{N-1} \sum_{i=1}^{N-1} \sum_{j=1}^{N-1} \sum_{j=1}^{N-1} \sum_{i=1}^{N-1} \sum_{j=1}^{N-1} \sum_{i=1}^{N-1} \sum_{j=1}^{N-1} \sum_{i=1}^{N-1} \sum_{j=1}^{N-1} \sum_{i=1}^{N-1} \sum_{j=1}^{N-1} \sum_{j=1}^{N-1} \sum_{i=1}^{N-1} \sum_{j=1}^{N-1} \sum_{j=1}^{N-1} \sum_{i=1}^{N-1} \sum_{j=1}^{N-1} \sum_{i=1}^{N-1} \sum_{j=1}^{N-1} \sum_{i=1}^{N-1} \sum_{j=1}^{N-1} \sum_{j=1}^{N-1} \sum_{i=1}^{N-1} \sum_{j=1}^{N-1} \sum_{j=1}^{N-1} \sum_{j=1}^{N-1} \sum_{j=1}^{N-1} \sum_{j=1}^{N-1} \sum_{j=1}^{N-1} \sum_{i=1}^{N-1} \sum_{j=1}^{N-1} \sum_{j=1}^{N-1} \sum_$ |                                                                                                    |                                                                                                    |                                                                                                    |                                                     |
|                                                                                                    | Valoración Global 🛪 🛪 🕇                                                                                                    |                                                                                                    |                                                                                                    |                                                     |

## **Grupos/Foros:**

Hemos desarrollado el trabajo en grupo entre usuarios del mismo cliente. Lo hemos hecho a modo de foro donde se pueden abrir temas, comentar, participar en los grupos públicos o invitar a los privados.

#### Navegación por tag:

A partir de los tags que cualquier usuario haya hecho, se puede navegar por todos los libros etiquetados con cierto tag. También se puede filtrar solo los libros que ha etiquetado el usuario identificado.

![](_page_37_Picture_0.jpeg)

![](_page_37_Picture_2.jpeg)

## Aplicación para Android e iPad:

La aplicación para Android e iPad tiene las siguientes características:

· Se utiliza la cuenta personal para el control de acceso.

 $\cdot$  Está totalmente sincronizada con lo que el usuario hace en la web o en otras tablets siempre que utilicen la misma cuenta personal.

• Permite la lectura Offline de hasta cinco libros. Si se alcanza el límite puede "devolverse" un libro y descargase otro. La lectura offline se hace desde la propia aplicación, no se descarga un fichero pdf ni nada que luego pueda "distribuirse" a otras personas.

• Permite seleccionar texto, remarcar, subrayar, poner anotaciones, escribir a mano alzada, etc. Todo lo que se haga desde el tablet se reproducirá en la web y viceversa.

- · Tiene las siguientes secciones:
  - Biblioteca
  - Novedades
  - Destacados
  - Más visitados
  - Navegación por materias
  - Buscador avanzado: (título, autor, isbn, etc.)
  - Mis Lecturas: gestión automática del último punto de lectura sincronizado por cuenta personal (tablets, web).
  - Offline: acceso a los libros Offline.
  - Favoritos: acceso a los libros guardados en favoritos.
  - Preferencias
  - Barra de búsqueda general superior que en Android permite la búsqueda por voz.

![](_page_38_Picture_0.jpeg)

| NOVEDA      | DES                                                                                                | DESTACADOS                                                                                                    | MÁS VISITAD                                              | 0S                                       | MATERIAS                                                                                                    | BUSCADOR AVANZADO                                                                                                    |
|-------------|----------------------------------------------------------------------------------------------------|----------------------------------------------------------------------------------------------------|----------------------------------------------------------|------------------------------------------|----------------------------------------------------------------------------------------------------|----------------------------------------------------------------------------------------------------|
| a           | La cumpar<br>más univer<br>Juan MONTER                                                             | sita. Vida y Derecho en e<br>sal 2ª ed.<br>10 AROCA                                                                                                    | el tango                                                 | ARVENIRLA<br>ICLUSION SOCIAL<br>MAY CO   | venir la exclusión so<br>armen BELLVER MOREN                                                                                                    | ocial<br>NO                                                                                                    |
| Prilipi     | Tiempo de<br>Javier Vitoria,<br>Acebo, Rafael<br>Rivas Rebaqu<br>Ubieta, Juan J<br>Velasco, Silvia | disenso. Creer, pensar, c<br>Marta Garcia Fernández, Isat<br>Aguirre, Mercedes Navarro, Fe<br>e, Diego Tolsada Peris, Carmen<br>Antonio Estrada, Juan Masia,<br>Martinez, Felicisimo Martinez | crear.<br>bel Gómez<br>ernando<br>Bernabé<br>Juan Martin | Final Rau<br>Niev<br>Pidio<br>Rau<br>Rau | tado de Contratos 5<br>I Bercovitz Alvarez, Mant<br>es Moralejo Imbernón, J<br>el Sánchez Aristi, Natalia<br>teta Alonso, Rafael Rojo<br>ón Salelles Climent, Fern | 5 Tomos<br>Jel Jesús Marín López,<br>Javier Bermúdez Sánchez,<br>Alvarez Lata, Luis Manuel<br>Alvarez-Manzaneda, José<br>ando Peña López, Ana de la |
| ALCONTRACT. | Estudios de                                                                                        | e Derecho Mercantil<br>Jer, M.ª Victoria PETIT LAVALL,<br>NOSA Esperanza Gallero San                                                                                                    | Fco. José                                                | Diá<br>Hui                               | logo Jurisprudencia<br>manos                                                                                                    | al en Derechos                                                                                                    |

## Sistemas de implementación:

• Usuario / contraseña:

– Ticket: aquí lo que se valida es el acceso está permitido a un colectivo. Una vez esto se ha validado, el colectivo envía información del usuario que está accediendo que ya NO se vuelve a validar porque es el colectivo el que ha tenido que hacerlo previamente.

– El control de IPs y el Referer son sistemas de acceso restringido desde sitios o webs determinados.